# *คู่มือการใช้งาน* ระบบการติดตามและประเมินพล ตามคำรับรองการปฏิบัติราชการ

เมากรับรองการบฏิบัตรามการ (ระดับกลุ่มจังหวัด/จังหวัด)

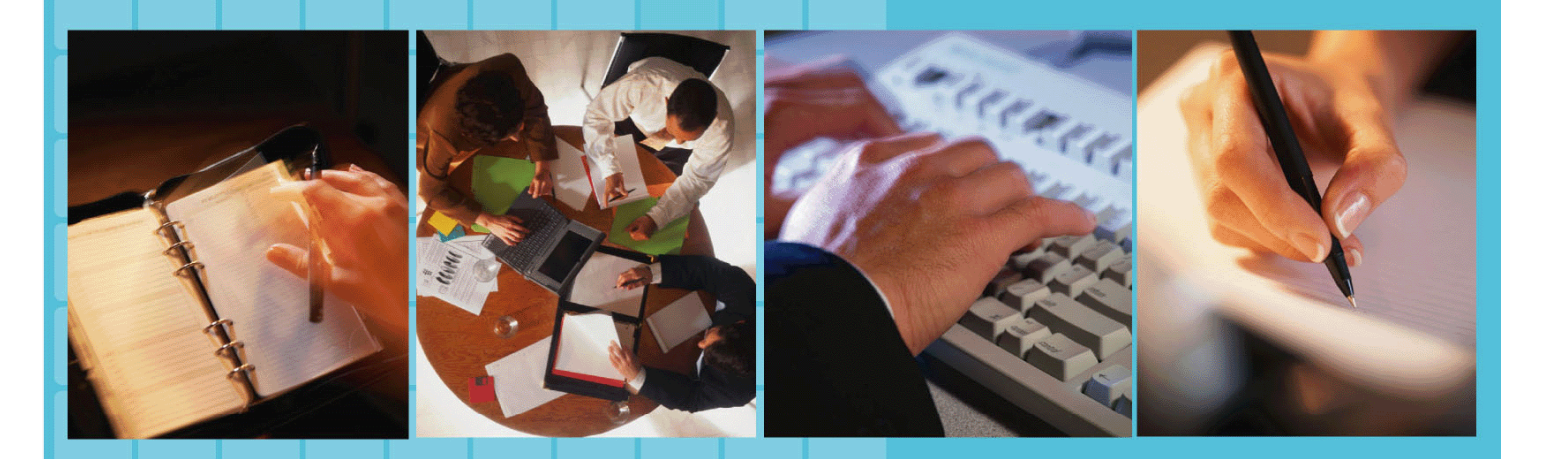

**ก.พ.ร** สำนักงานคณะกรรมการพัฒนาระบบราชการ

สำนักงานคณะกรรมการพัฒนาระบบราชการ

ชื่อหนังสือ : คู่มือการใช้งาน ระบบการติดตามและประเมินผลตามคำรับรองการปฏิบัติราชการ (ระดับกลุ่มจังหวัด / จังหวัด) ISBN : 974-9871-15-4 พิมพ์ครั้งที่ 1 : กันยายน 2548 สงวนลิขสิทธิ์ ลิขสิทธิ์ของสำนักงาน ก.พ.ร.

จัดทำโดย สำนักงาน ก.พ.ร. ถนนพิษณุโลก แขวงจิตรลดา เขตดุสิต กรุงเทพมหานคร 10300 โทรศัพท์ 0-2356-9999 โทรสาร 0-2281-7882 Website : http://www.opdc.go.th

พิมพ์ที่ บริษัท วิชั่น พริ้นท์ แอนด์ มีเดีย จำกัด 481/561 ถนนจรัญสนิทวงศ์ 37 แขวงบางขุนศรี เขตบางกอกน้อย กรุงเทพมหานคร 10700 โทรศัพท์ 0-2864-5698 โทรสาร 0-2864-5889

หนังสือเล่มนี้เป็นลิขสิทธิ์ของสำนักงาน ก.พ.ร. การพิมพ์ซ้ำ หรือการนำข้อมูลทั้งหมด หรือส่วนใดส่วนหนึ่งของหนังสือเล่มนี้ไปเผยแพร่ ไม่ว่าจะโดยวิธีการใดก็ตาม จะต้อง ได้รับการยินยอมเป็นลายลักษณ์อักษรจากสำนักงาน ก.พ.ร.

ก.พ.ร.

ตามพระราชกฤษฎีกาว่าด้วยหลักเกณฑ์และวิธีการบริหารกิจการบ้านเมืองที่ดี พ.ศ.2546 ได้ กำหนดให้ส่วนราชการจัดให้มีการประเมินผลการปฏิบัติราชการเกี่ยวกับ ประสิทธิผลตามพันธกิจ คุณภาพการให้บริการ ประสิทธิภาพของการปฏิบัติราชการ และการพัฒนาองค์กร โดยภายหลังการ ลงนามในคำรับรองการปฏิบัติราชการ ทุกส่วนราชการระดับกระทรวง/กลุ่มภารกิจ และกรม รวมทั้ง ระดับกลุ่มจังหวัด/จังหวัด จะต้องจัดทำรายละเอียดตัวชี้วัดตามข้อเสนอแนวทางการปฏิบัติราชการ และรายงานความก้าวหน้าผลการดำเนินงานในช่วง 6 เดือน 9 เดือน และ 12 เดือน ส่งให้ สำนักงาน ก.พ.ร. และที่ปรึกษาใช้ประกอบการประเมินผลการปฏิบัติราชการด่อไป

ระบบการดิดตามและประเมินผลตามคำรับรองการปฏิบัติราชการ ระดับกลุ่มจังหวัด/จังหวัด ผ่านระบบเครือข่ายอินเตอร์เน็ต จึงเป็นเครื่องมือสำคัญที่จะช่วยให้การดำเนินงานเป็นไปอย่าง ถูกต้อง สะดวก รวดเร็วยิ่งขึ้น โดยส่วนราชการสามารถเข้าดูข้อมูลผลการประเมินตนเองระดับกลุ่ม จังหวัด/จังหวัด บันทึกผลการดำเนินงานในแต่ละตัวชี้วัด ตรวจสอบผลการประเมินและแก้ไขข้อมูล ต่างๆ ได้ ภายในระยะเวลาที่กำหนด

สำนักงาน ก.พ.ร. จึงหวังเป็นอย่างยิ่งว่าคู่มือการใช้งานระบบการติดตามและประเมินผล ตามคำรับรองการปฏิบัติราชการ ระดับกลุ่มจังหวัด/จังหวัด จะเป็นแนวทางการใช้งานสำหรับทุก จังหวัดได้เป็นอย่างดี

> สำนักงานคณะกรรมการพัฒนาระบบราชการ กันยายน 2548

ก.พ.ร.

# สารบัญ

| <u>สำหรับผู้บันทึกข้อมูล</u>           | หน้า |
|----------------------------------------|------|
| เข้าสู่ระบบ                            | 1    |
| หน้าหลักศูนย์ปฏิบัติการ                | 4    |
| ผลการประเมินตนเองของกลุ่มจังหวัด       |      |
| แยกตามกลุ่มจังหวัด                     | 5    |
| แยกตามประเด็นยุทธศาสตร์                | 9    |
| ข้อมูลผู้ใช้                           | 10   |
| ติดดาม (ผู้กรอกข้อมูล)                 |      |
| ระดับกลุ่มจังหวัด                      | 12   |
| ระดับจังหวัด                           | 17   |
| รายงานผลการประเมิน/ข้อขัดข้อง (ภาพรวม) | 22   |
| Intranet                               | 24   |
| เอกสารดาวน์โหลด                        | 25   |
| ดิดต่อเจ้าหน้าที่ศูนย์                 | 26   |
| ออกจากศูนย์ปฏิบัติการ                  | 27   |
| <u>สำหรับผู้ตรวจสอบ</u>                |      |
| เข้าสู่ระบบ                            | 28   |
| หน้าหลักศูนย์ปฏิบัติการ                | 30   |
| ผลการประเมินตนเองของกลุ่มจังหวัด       |      |
| แยกตามกลุ่มจังหวัด                     | 31   |
| แยกตามประเด็นยุทธศาสตร์                | 35   |
| ข้อมูลผู้ใช้                           | 36   |
| ยืนยันข้อมูล (ผู้ตรวจสอบ)              |      |
| ยืนยันการรายงานผลการประเมินตนเอง       | 37   |
| Intranet                               | 41   |
| เอกสารดาวน์โหลด                        | 42   |
| ดิดต่อเจ้าหน้าที่ศูนย์                 | 43   |
| ออกจากศูนย์ปฏิบัติการ                  | 44   |
| กพร                                    |      |

านคณะกรรมการพัฒนาระบบรา

# คู่มือการใช้งาน

# ระบบการติดตามและประเมินผลตามคำรับรองการปฏิบัติราชการ (ระดับกลุ่มจังหวัด/จังหวัด) สำนักงานคณะกรรมการพัฒนาระบบราชการ

ระบบการติดตามและประเมินผลตามคำรับรองการปฏิบัติราชการ ผ่านระบบเครือข่าย อินเตอร์เน็ต เป็นระบบงานที่ใช้ในการรายงานผลการดำเนินงานในแต่ละตัวชี้วัดตามคำรับรองการ ปฏิบัติราชการ โดยกำหนดผู้รับผิดชอบออกเป็น 2 ส่วนคือ

- ผู้บันทึกข้อมูล(Data Entry) คือ ผู้กรอกผลงานในแต่ละตัวชี้วัดของหน่วยงาน และ ทำการบันทึกผลงานของแต่ละช่วงเวลาที่กำหนดลงในระบบ
- ผู้ยืนยันผลงาน(Approve) คือผู้ที่มีหน้าที่รับผิดชอบในการตรวจสอบข้อมูลผลการ ดำเนินงานแล้วยืนยันว่าผลงานในระบบนั้นถูกต้อง

# <u>สำหรับผู้บันทึกข้อมูล (Data Entry)</u>

# การเริ่มต้นใช้งาน

ขั้นตอนการใช้งานเพื่อเข้าสู่ระบบ สามารถเข้าสู่ระบบได้ 2 วิธี คือ

- ทาง Browser เช่น Microsoft Internet Explorer V.5 ขึ้นไป โดยสามารถเข้าสู่ระบบ การติดตามและประเมินผลตามคำรับรองการปฏิบัติราชการ ได้ที่ http://www.pa.opdc.thaigov.net
- ทางเวปไซด์ของสำนักงานคณะกรรมการพัฒนาระบบราชการ http://www.opdc.go.th ในส่วนของระบบการติดตามและประเมินผลตามคำรับรอง การปฏิบัติราชการ ดังรูปที่ 1

ก.พ.ร.

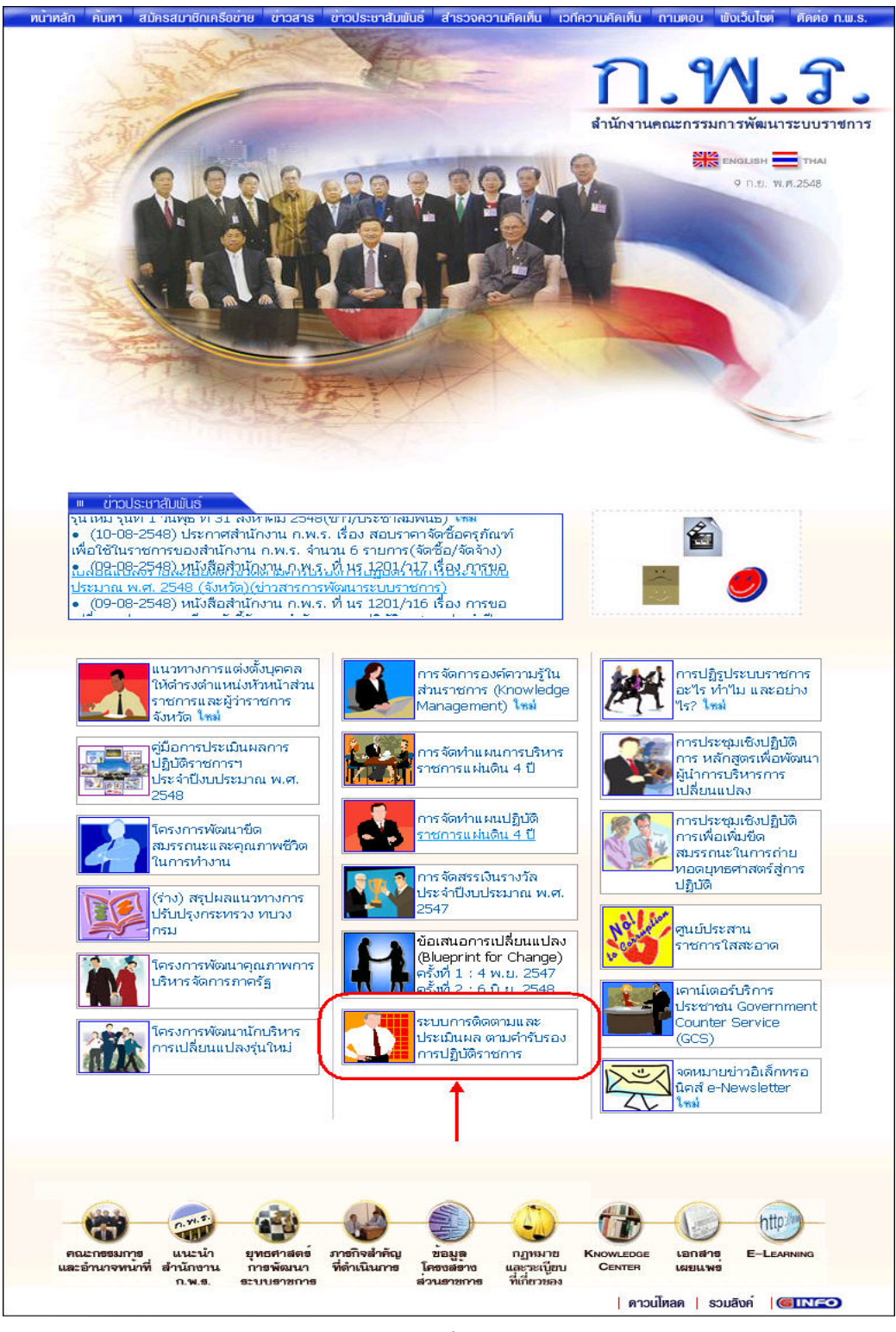

รูปที่ 1

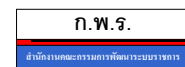

เมื่อเข้าสู่หน้าแรกของระบบการติดตามและประเมินผลตามคำรับรองการปฏิบัติราชการ จะเป็นส่วน Login ให้ใส่ชื่อผู้ใช้งาน (Username) และรหัสผ่าน (Password) แล้วคลิก Login เพื่อ เข้าสู่ระบบ ดังรูปที่ 2

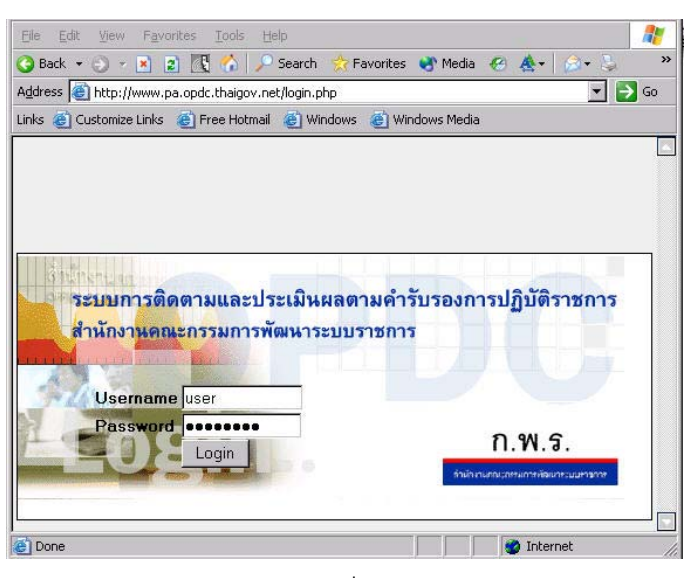

รูปที่ 2

หลังจากที่ Login สำเร็จ จะเข้าสู่หน้าหลักการทำงานของระบบ ดังรูปที่ 3

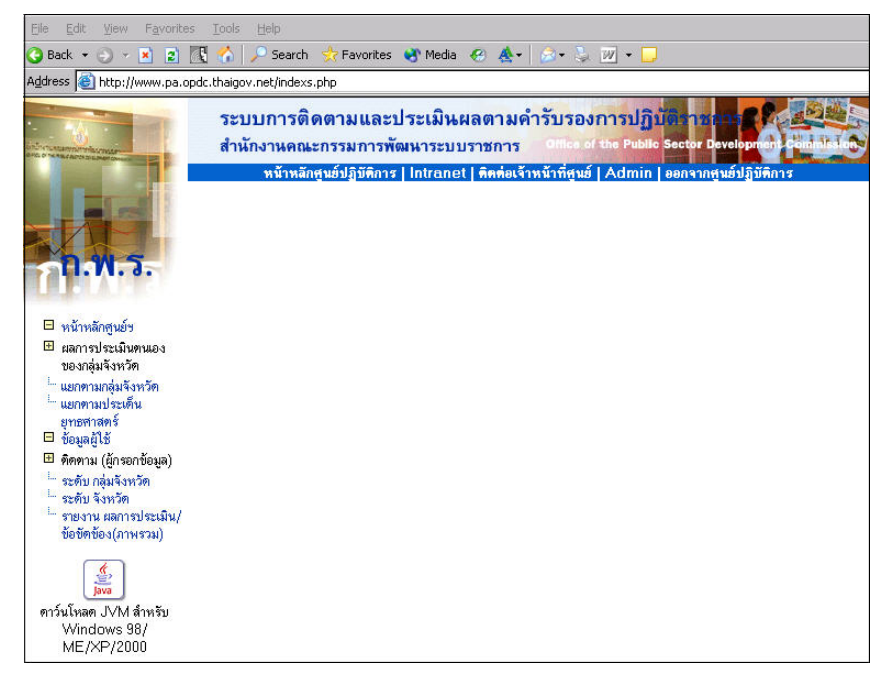

รูปที่ 3

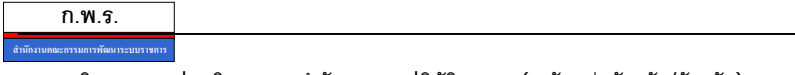

หน้าหลัก การใช้งานระบบ จะประกอบด้วย 5 เมนู คือ หน้าหลักศูนย์ปฏิบัติการ Intranet , ติดต่อเจ้าหน้าที่ศูนย์ , Admin และออกจากศูนย์ปฏิบัติการ ดังรูปที่ 4

ระบบการติดตามและประเมินผลตามคำรับรองการปฏิบ้ สำนั<u>กงานคณะกรรมการพัฒนาระบบรา</u>ชการ หน้าหลักศูนย์ปฏิบัติการ | Intranet | ดิดต่อเจ้าหน้าที่ศูนย์ | Admin | ออกจากศูนย์ปฏิบัติการ

รูปที่ 4

รายละเอียดเมนู มีดังนี้

หน้าหลักศูนย์ปฏิบัติการ |

จะเป็นส่วนแสดงเมนูต่างๆ ที่ใช้งานภายในระบบ และเป็นหน้าต่างแสดงผลการทำงานของระบบ

หน้าหลักศูนย์ฯ ประกอบด้วยเมนู 3 ส่วน ( ด้านซ้ายมือ ) ดังรูปที่ 5

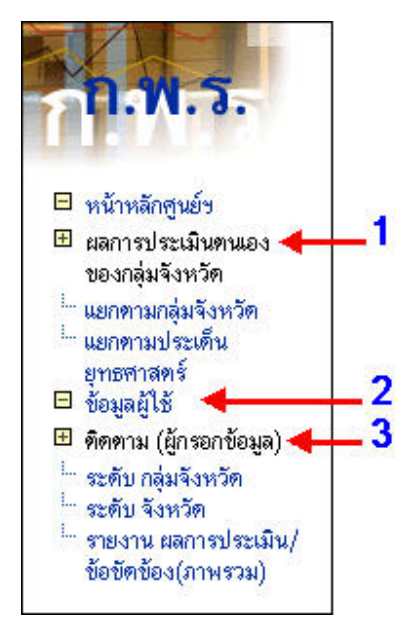

รูปที่ 5

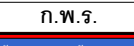

#### 1. ผลการประเมินตนเองของกลุ่มจังหวัด

- 1.1 แยกตามกลุ่มจังหวัด
- 1.2 แยกตามประเด็นยุทธศาสตร์
- 2. ข้อมูลผู้ใช้
- 3. ติดตาม (ผู้กรอกข้อมูล)
  - 3.1 ระดับกลุ่มจังหวัด
  - 3.2 ระดับจังหวัด
  - 3.3 รายงานผลการประเมิน / ข้อขัดข้อง (ภาพรวม)

<u>หมายเหตุ</u> วิธีการใช้งาน คลิกเครื่องหมายบวกให้เป็นลบ ระบบจะกระจายเมนูย่อยออกมา

#### 1. ผลการประเมินตนเองของกลุ่มจังหวัด ดังรูปที่ 6

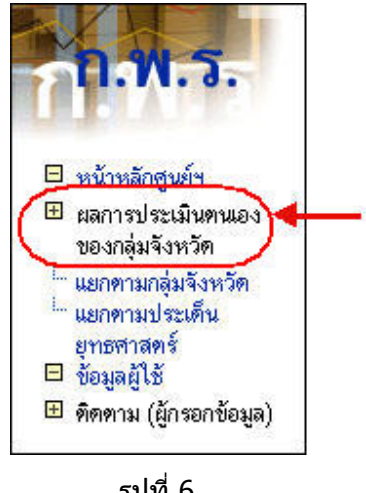

รูปที่ 6

1.1 แยกตามกลุ่มจังหวัด เมื่อคลิกเลือกเมนูนี้จะปรากฏหน้าต่างแสดงรายชื่อกลุ่มจังหวัดต่างๆ ้ผู้ใช้งานสามารถดูรายงานผลการประเมินตนเองได้เพียงเฉพาะจังหวัดที่ตนเองสังกัดอยู่เท่านั้น สำหรับแผนยุทธศาสตร์กลุ่มจังหวัดสามารถดูได้ทุกกลุ่มจังหวัด ดังรูปที่ 7

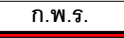

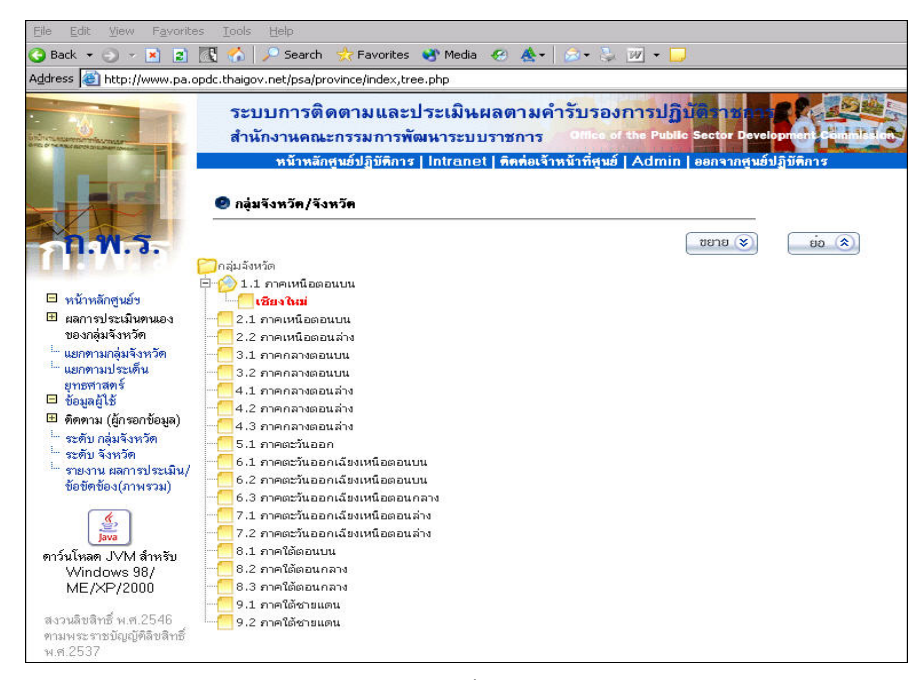

รูปที่ 7

จากนั้นเลือกหัวข้อกลุ่มจังหวัดหรือจังหวัดของตนเอง ที่ต้องการแสดงผล จะปรากฏหน้าต่าง แสดงรายงานค่าตัวชี้วัด ดังรูปที่ 8

| ักพับ<br>ที่ | 2548 💌                                                                                                    | ข้อมูล | พื้มฐาน     | เป้า<br>หมาย<br>(ที่ 5 | น้ำหนัก     |             | 3 เพื่อ | u      |                  | 6 เพื่อา | •      |                  | 9 เพื่อ | u      |     | 12 เพีย |        | 11<br>11 | ลการ<br>ะเมิง |
|--------------|----------------------------------------------------------------------------------------------------|--------|-------------|------------------------|-------------|-------------|---------|--------|------------------|----------|--------|------------------|---------|--------|-----|---------|--------|----------|---------------|
|              | ดัวนี้วัด                                                                                                    | 116    | 1147        | 10<br>48               | ,<br>รัดยละ | 618<br>1111 | na      | uuu    | 68<br>4734       | na       |        | 52               | -       |        | EE. | 912     |        | -        |               |
| ดิที่1       | ด้านประสิทธิผลตามพันธกิจ                                                                                                    |        |             |                        | 60          |             |         | 60.00  |                  |          | 107.64 | 1                |         | 141.77 |     | 1       | 60.00  |          | 60            |
|              | แสนอทธศาสตร์กลุ่มจังหวัด                                                                                                    |        |             |                        | 25          |             |         | 25.00  |                  |          | 34.00  |                  |         | 64.00  |     |         | 25.00  |          | 25            |
| 1            | ร้อยละที่เพิ่มขึ้นของผลิตภัณฑ์มวลรวมกลุ่มจังหวัด (GRP)                                                                          | -      | 1.12        | 80                     | 3           | -           | 1.00    | 0      | -                | 1.00     | 0      | -                | 1.00    | 0      | 4   | 1.00    | 0      | 1        |               |
| 2            | ระดับความสำเร็จของการเป็นสูบย์กลางเศรษฐกิจเชื้อมโยงกับ<br>กลุ่มประเทศอนุภาคลุ่มแม่น้ำโชง (GMS) และบอเชียได้<br>(BIMST-EC)       |        |             | 5                      | 3           | •           | 1.00    | 0      | 4                | 4.00     | ۲      | 4                | 4.00    | ۲      | •   | 1.00    | 0      | 1        | •             |
| 3            | ร้อยละที่เพิ่มขึ้นของมูลค่าการลงทุนด้านอุดสาพกรรมและ<br>บริการในกลุ่มจังทวัด                                                    |        | -           | รัอยละ<br>10           | 3           |             | 1.00    | 0      | ร้อยละ-<br>69.18 | 1.00     | ٠      | ร้อยละ-<br>69.18 | 1.00    | ٠      |     | 1.00    | 0      | 1        | •             |
| 4            | ร้อยละที่เพิ่มขึ้นของ SMEs ในกลุ่มจังหวัด                                                                                       |        | -           | ร้อยละ<br>10           | 3           |             | 1.00    | 0      | Feene-<br>54.39  | 1.00     | ٠      | Fount<br>10      | 5.00    | ٠      | •   | 1.00    | 0      | 1        | •             |
| 5            | ร้อยละที่เพิ่มขึ้นของมูลค่าการจำหน่ายผลิตภัณฑ์ OTOP ของ<br>กลุ่มจังหวัด                                                         |        |             | ร้อยละ<br>35           | 3           | -           | 1.00    | 0      | รัญษณะ-<br>30.36 | 1.00     | ٠      | 108az-<br>30.36  | 1.00    | ٠      |     | 1.00    | 0      | 1        | •             |
| 6            | ร้อยละที่เพิ่มขึ้นของรายได้จากการท่องเที่ยวในกลุ่มจังหวัด                                                                       | 1      | 12          | 9.5                    | 2           | -           | 1.00    | 0      | -                | 1.00     | 0      | -                | 1.00    | 0      | -   | 1.00    | 0      | 1        |               |
| 7            | ร้อยละที่เพิ่มขึ้นของจำนวนผู้เยี่ยมเยือนในกลุ่มจังหวัด                                                                          | 141    | -           | 8                      | 2           |             | 1.00    | 0      | 1                | 1.00     |        | -                | 1.00    | 0      | -   | 1.00    | 0      | 1        |               |
| 8            | ร้อยละที่เพิ่มขึ้นของผู้ผลิตสินด้ามาษตรปลอดภัยและได้รับการ<br>รับรองมาตรฐาน GAP ใน                                              | 140    | 4           | 30                     | 3           | -           | 1.00    | 0      | 12               | 1.00     | 0      | 30               | 5.00    | •      |     | 1.00    | 0      | 1        | •             |
| 9            | จำนวนแหล่งการเรียนรู้ด้านศาสนา ศิลปะและวัฒนธรรม                                                                                 | -      | -           | 50                     | 3           | -           | 1.00    | 0      |                  | 1.00     | 0      | 30               | 3.00    | 0      | -   | 1.00    | 0      | 1        |               |
|              | แสนอทธศาสตร์จังหวัด                                                                                                    |        |             |                        | 25          |             |         | 25.00  |                  |          | 47.70  |                  |         | 45.50  |     |         | 25.00  |          | 25            |
| 10           | <b>ร้อยละที่เพิ่มขึ้นของแล็คภัณฑ์มวลรวมของจังทวัค</b>                                                                           |        | -           | 0                      | 3           |             | 1.00    | 0      |                  | 1.00     | 0      |                  | 1.00    | 0      |     | 1.00    | 0      | 1        |               |
| 11           | ร้อยละที่ลดลงของจำนวนครัวเรือนยากจนที่มีรายได้ทำกว่า<br>มาณฑ์ จปร.                                                              | 14     | -           | Fours<br>30            | 3           | -           | 1.00    | 0      | 4                | 1.00     | 0      | 100az<br>30      | 4.74    |        | 4   | 1.00    | 0      | 1        |               |
| 12           | ร้อยละเฉลี้ยถ่วงน้ำหนักความสำเร็จของการตำเนินโครงการที่ได้<br>รับการจัดสรรงบประมาณและเงินอื่นๆ ตามยุทบศาสตร์การ<br>พัฒนาจังหวัด | ()     | ¥05ar<br>90 | ¥05ar<br>100           | 3           |             | 1.00    | 0      |                  | 1.00     | 0      | Foune<br>85      | 3.50    | ۲      |     | 1.00    | 0      | 1        | •             |
| 13           | ร้อยละที่เพิ่มขึ้นของการศ้าของจังหวัด                                                                                           |        | -           | 108a2<br>6             | 2           | -           | 1.00    | 0      | 52.70            | 1.00     | ٠      | 108ac<br>2       | 1.00    | •      |     | 1.00    | 0      | 1        | •             |
|              | 57M                                                                                                    |        |             |                        | 100         | 1           |         | 100.00 |                  |          | 177.64 | 1                |         | 216.77 |     |         | 100.00 |          | 100           |
|              | and the pro-                                                                                                    |        |             |                        |             |             |         | 1.00   |                  |          | 1.78   |                  |         | 2.17   |     |         | 1.00   |          | 1.0           |

รูปที่ 8

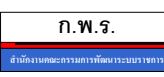

ระบบการติดตามและประเมินผลตามคำรับรองการปฏิบัติราชการ(ระดับกลุ่มจังหวัด/จังหวัด)

| ผู้ใช้งานคลิก                         | >>#a/ข้อขัดข้อง                                            | จะปรากฏหน้าต่างแสดงรายงานผล / ร                                                  | ข้อขัดข้อง ดังรูว |
|---------------------------------------|------------------------------------------------------------|----------------------------------------------------------------------------------|-------------------|
| ระบบก<br>สำนักงาร                     | ารติดตามและประเม่<br>เคณะกรรมการพัฒนาร                     | ในผลตามดำรับรองการปฏิบัติวาชการ<br>ะบบราชการ Office of the Public Sector Develop |                   |
| ท1<br>รายงานผลการ 1                   | ์กหลักศูนย์ปฏิบัติการ   Intra<br>ประเมินผลตนเอง/ข้อชัตข้อง | inet   ดิตต่อเจ้าหน้าที่ศูนย์   Admin   ออกจากศูนย์ปฏิ                           | บัติการ           |
| จังหวัด : เชียงใหม่<br>ปังบประมาณ 254 | 8                                                          |                                                                                  |                   |
| 2548 <b>-</b> +เลือ                   | กรอบการรายงาน                                              | _                                                                                |                   |
|                                       |                                                            |                                                                                  |                   |
|                                       |                                                            |                                                                                  |                   |
|                                       |                                                            |                                                                                  |                   |
|                                       |                                                            |                                                                                  |                   |

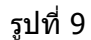

ให้ทำการคลิก 团 เพื่อเลือกไตรมาสที่ต้องการแสดงผล ดังรูปที่ 10

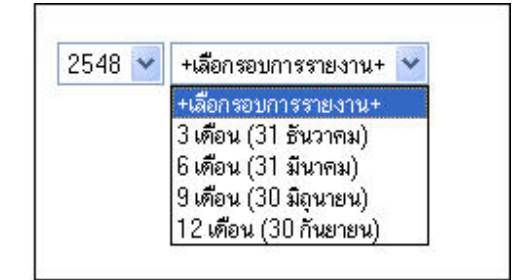

รูปที่ 10

จะปรากฏหน้าต่างแสดงรายงานผลการประเมินผลตนเอง / ข้อขัดข้อง ดังรูปที่ 11

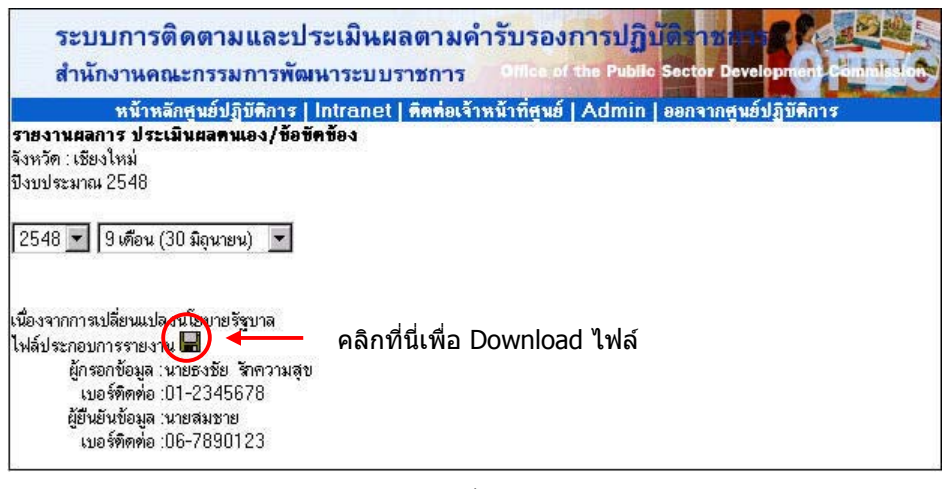

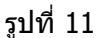

ระบบการดิดตามและประเมินผลตามคำรับรองการปฏิบัติราชการ(ระดับกลุ่มจังหวัด/จังหวัด)

ก.พ.ร.

การ Download ไฟล์ประกอบรายงานให้คลิกที่

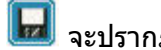

📕 จะปรากฏหน้าต่างการ Download

ดังรูปที่ 12

| File Dow | nload                                                |                                           |                                               | ×                                |
|----------|------------------------------------------------------|-------------------------------------------|-----------------------------------------------|----------------------------------|
| ?        | Some files can<br>looks suspiciou<br>save this file. | harm your compute<br>s, or you do not ful | er. If the file inform<br>ly trust the source | ation below<br>e, do not open or |
|          | File name:                                           | manual_gov.zip                            |                                               |                                  |
|          | File type:                                           | WinRAR ZIP arch                           | nive                                          |                                  |
|          | From:                                                | opdc.go.th                                |                                               |                                  |
|          | Would you like                                       | to open the file or                       | save it to your co                            | mputer?                          |
|          | <u>O</u> pen                                         | <u>S</u> ave                              | Cancel                                        | <u>M</u> ore Info                |
|          | Always ask                                           | before opening th                         | s type of file                                |                                  |

รูปที่ 12

- คลิก **Open** เพื่อทำการเปิดไฟล์
- คลิก Save เพื่อเก็บไฟล์ไว้ในเครื่อง

เมื่อคลิกที่ 😡 โปรแกรมจะเปิดเอกสารให้ทันที กรณีที่เอกสารแนบเป็นไฟล์ Acrobat ้ทั้งนี้เครื่องคอมพิวเตอร์ที่ใช้งานอยู่จะต้องมีการติดตั้งโปรแกรม Acrobat เป็นที่เรียบร้อยแล้ว หรือ สามารถ Download ได้จากเมนูด้านซ้ายมือ ดังรูปที่ 13

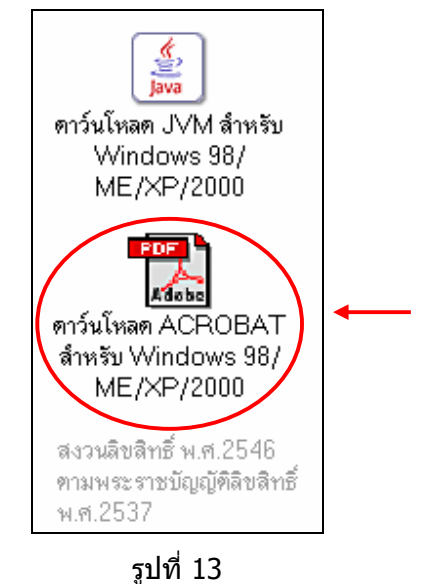

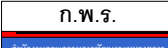

ระบบการติดตามและประเมินผลตามคำรับรองการปฏิบัติราชการ(ระดับกลุ่มจังหวัด/จังหวัด)

**1.2 แยกตามประเด็นยุทธศาสตร์** เมื่อคลิกเลือกเมนูนี้จะปรากฏหน้าต่าง รายการประเด็นยุทธศาสตร์ ให้เลือก ดังรูปที่ 14

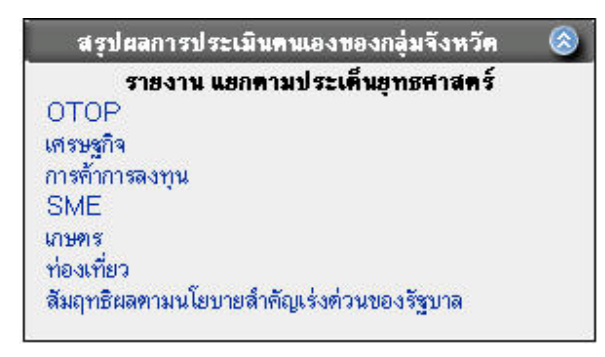

รูปที่ 14

# เมื่อคลิกเลือกประเด็นยุทธศาสตร์ที่ต้องการดูรายงาน จะปรากฏหน้าต่างแสดงผลรายงาน

# ดังรูปที่ 15

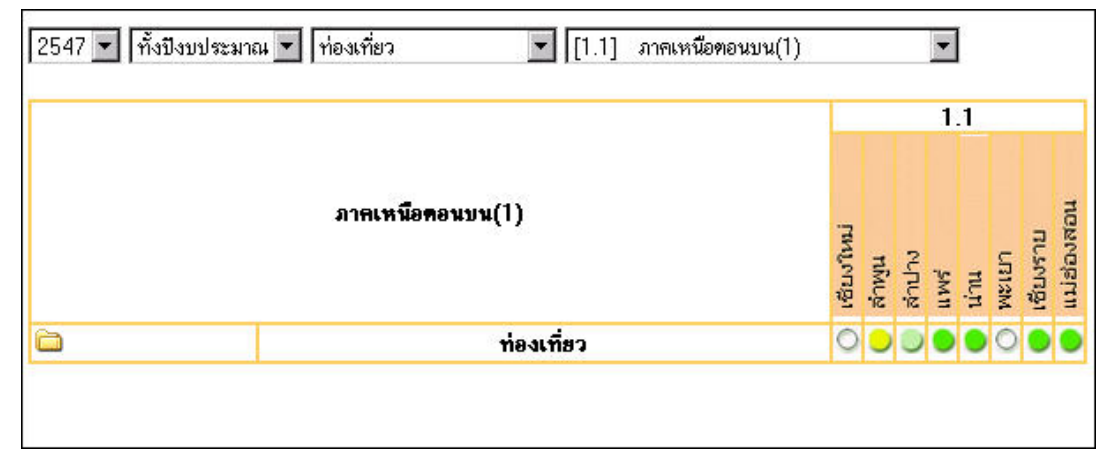

รูปที่ 15

# ให้ผู้ใช้งานคลิก 🛱 เพื่อแสดงรายละเอียดรายงานตามประเด็นยุทธศาตร์ ดังรูปที่ 16

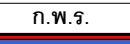

| 25 | 47 💌 ทั้งปีงบประมาณ 💌 ท่องเที่ยว 💿 💽 [[1.1] ภาคเหนือตอนบน(1)        |           |       |       | •    |      |       |          |            |
|----|---------------------------------------------------------------------|-----------|-------|-------|------|------|-------|----------|------------|
|    |                                                                     |           | _     |       | 1.   | 1    |       |          |            |
|    | ภา <del>คเหนือคอ</del> นบน(1)                                       | เชียงใหม่ | สำพูน | สำนาง | 5MII | u'nu | MEIEN | เชียงราย | แม่ฮ่องสอน |
| 0  | ท่องเที่ยว                                                          | 0         | 0     | ۲     | •    | •    | 0     | •        | •          |
| 1  | จำนวนแหล่งศึกษาและท่องเที่ยวเชิงวัฒนธรรมเพิ่มขึ้น                   |           |       |       | •    |      |       |          |            |
| 2  | ร้อยละที่เพิ่มขึ้นของค่าใช้จ่ายเฉลี่ยต่อคนต่อวัน                    | 0         | 0     | 0     | 0    | ۲    | 0     | •        | ۲          |
| 3  | ร้อยละที่เพิ่มขึ้นของเวลาพำนักเฉลี่ยต่อคน                           | 0         | 0     | 0     | 0    | ٠    | 0     | ۲        | •          |
| 4  | ร้อยละที่เพิ่มขึ้นของจำนวนนักท่องเที่ยว                             | 0         | 0     | 0     | 0    | 0    | 0     | •        | •          |
| 5  | ร้อยละที่เพิ่มขึ้นของสถานประกอบการที่ได้รับมาตรฐานด้านการท่องเที่ยว |           |       |       |      |      |       |          |            |

รูปที่ 16

**2. ข้อมูลผู้ใช้งาน** เป็นส่วนแสดง ชื่อผู้ใช้งาน , Email address , Username และ Password ดังรูปที่ 17

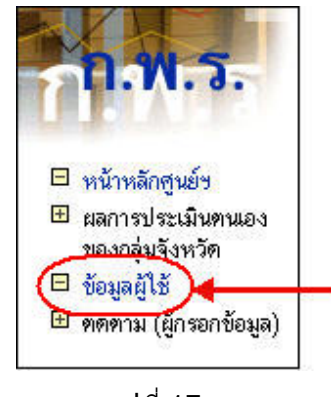

รูปที่ 17

ซึ่งผู้ใช้งานสามารถเปลี่ยนแปลง Password ในการ Login ได้ในเมนูนี้ ดังรูปที่ 18

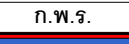

| 19 <b>1</b> 900 - 100 | -             |           |   |  |
|-----------------------|---------------|-----------|---|--|
| ชื่อ-นามสกุล:         | user          |           | * |  |
| email:                | user@opdc.tha | aigov.net |   |  |
| Üser name:            | user          | *         |   |  |
| Password :            | •••••         | *         |   |  |
| Confirm nassword      |               | sk.       |   |  |

รูปที่ 18

เมื่อเปลี่ยน Password เรียบร้อยแล้ว ให้คลิก Submit ระบบจะทำการบันทึกข้อมูล

#### 3. ติดตาม (ผู้กรอกข้อมูล)

เมื่อเลือกเมนูติดตาม จะประกอบด้วย 3 เมนูย่อยคือ ระดับกลุ่มจังหวัด ,ระดับจังหวัด , รายงานผลการประเมิน/ข้อขัดข้อง (ภาพรวม) ดังรูปที่ 19

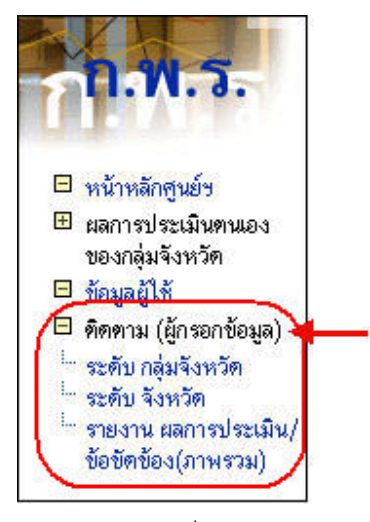

รูปที่ 19

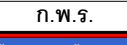

# 3.1 ระดับ กลุ่มจังหวัด

เมื่อท่านเลือกติดตามระดับกลุ่มจังหวัด จะปรากฏหน้าต่างแสดงข้อมูลตัวชี้วัดและมีช่องว่าง ให้เดิมข้อมูลเป้าหมายแต่ละตัวชี้วัด ดังรูปที่ 20

|                                  | ภาคเหนือ<br>ปังบปร                                                                                                    | าอนบน (<br>ะมาณ 2 | (SAR)<br>548     |                 |                   |                |                   |         |                         |                       |
|----------------------------------|----------------------------------------------------------------------------------------------------|-------------------|------------------|-----------------|-------------------|----------------|-------------------|---------|-------------------------|-----------------------|
|                                  | (เชียงไหม่ ลิาษูน ลิาปาง แหร่                                                                                             | น้าน ท            | เะเขา เ<br>อัปโห | 88431<br>1an lu | เล้แตมล์<br>ส แทล | องสอน<br>ทธศาส | ( )<br>เตร์ กลุ่: | มจังหว่ | ín -> 🧿                 |                       |
| ล้ำตับ                           | 2548 💌                                                                                                    | เป้า<br>พบวย      | น้ำหนัก          |                 | 2                 | าะแนน          | 8                 |         | อัปโ                    | หลด                   |
| ที่                              | ตัวชี้วัด                                                                                                    | ปี<br>48          | (ร้อย<br>ละ)     | 1               | 2                 | 3              | 4                 | 5       | ไฟล์อธิบาย<br>ตัวชี้วัต | ไฟล์/ผล<br>ข้อชัตข้อง |
| มิดิที่1                         | ด้านประสิทธิผลตามพันธกิจ                                                                                                  |                   | 25               | 42              |                   |                |                   |         |                         |                       |
|                                  | แผนยุทธศาสตรักลุ่มจึงหวัด                                                                                                 |                   | 25               |                 |                   | 0              |                   |         | 4                       | -                     |
| 3                                | รอยละที่เพิ่มขึ้นของผลิตภณฑมวลรวมกลุ่มจังหวัด (GRP)                                                                       |                   | 3                | U               | U                 | U              | U                 | U       | 3                       | -                     |
| 2                                | ระดับความสำเร็จของการเป็นศูนย์กลางเศรษฐกิจเชื่อมไยงกับ<br>กลุ่มประเทศอนุภาคลุ่มแม่น้ำโขง (GMS) และเอเชียได้<br>(BIMST-EC) |                   | 3                | 1               | 2                 | 3              | 4                 | 5       | 4                       | <u>æ</u>              |
| 3                                | ร้อยละที่เพิ่มขึ้นของมูลค่าการลงทุนด้านอุตสาหกรรมและ<br>บริการในกลุ่มจังหวัด                                              |                   | 3                | 6               | 7                 | 8              | 9                 | 10      | 仓                       | <u>å</u>              |
| 4                                | ร้อยละที่เพิ่มขึ้นของ SMEs ในกลุ่มจังหวัด                                                                                 |                   | 3                | 2               | 4                 | 6              | 8                 | 10      | <u>a</u>                | <u>a</u>              |
| 5                                | ร้อยละที่เพิ่มขึ้นของมูลค่าการจำหน่ายผลิตภัณฑ์ OTOP<br>ของกลุ่มจังหวัด                                                    |                   | 3                | 15              | 20                | 25             | 30                | 35      | 4                       | <u>å</u>              |
| 6                                | ร้อยละที่เพิ่มขึ้นของรายได้จากการท่องเที่ยวในกลุ่มจังหวัด                                                                 |                   | 2                | 0               | 0                 | 0              | 0                 | 0       | 4                       | 4                     |
| 7                                | ร้อยละที่เพิ่มขึ้นของจำนวนผู้เยี่ยมเยือนในกลุ่มจังหวัด                                                                    |                   | 2                | 4               | 5                 | 6              | 7                 | 8       | 4                       | 4                     |
| 8                                | ร้อยละที่เพิ่มขึ้นของผู้ผลิทสินค้าเกษทรปลอดภัยและได้รับการ<br>รับรองมาตรฐาน GAP ใน                                        |                   | 3                | 10              | 15                | 20             | 25                | 30      | Å                       | ٩                     |
| 9                                | จำนวนแหล่งการเรียนรู้ด้านศาสนา ศิลปะและวัฒนธรรม                                                                           |                   | 3                | 10              | 20                | 30             | 40                | 50      | <u>a</u>                | 4                     |
| มิดิที่2<br>มิดิที่3<br>มิดิที่4 | ต้านคุณภาพการให้บริการ<br>ด้านประสิทธิภาพของการปฏิบัติราชการ<br>ด้านการพัฒนาองค์กร                                        |                   |                  |                 |                   |                |                   |         |                         |                       |
|                                  | รวม                                                                                                    |                   | 25               |                 |                   |                |                   |         |                         |                       |
|                                  |                                                                                                    |                   |                  | ฑกลง            | ยกเลิก            |                |                   |         |                         |                       |

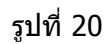

ในการบันทึกผลการดำเนินงานของแต่ละตัวชี้วัด ให้คลิกชื่อตัวชี้วัดที่ต้องการรายงานจะ ปรากฏหน้าต่างให้บันทึกรายละเอียด ดังรูปที่ 21

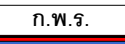

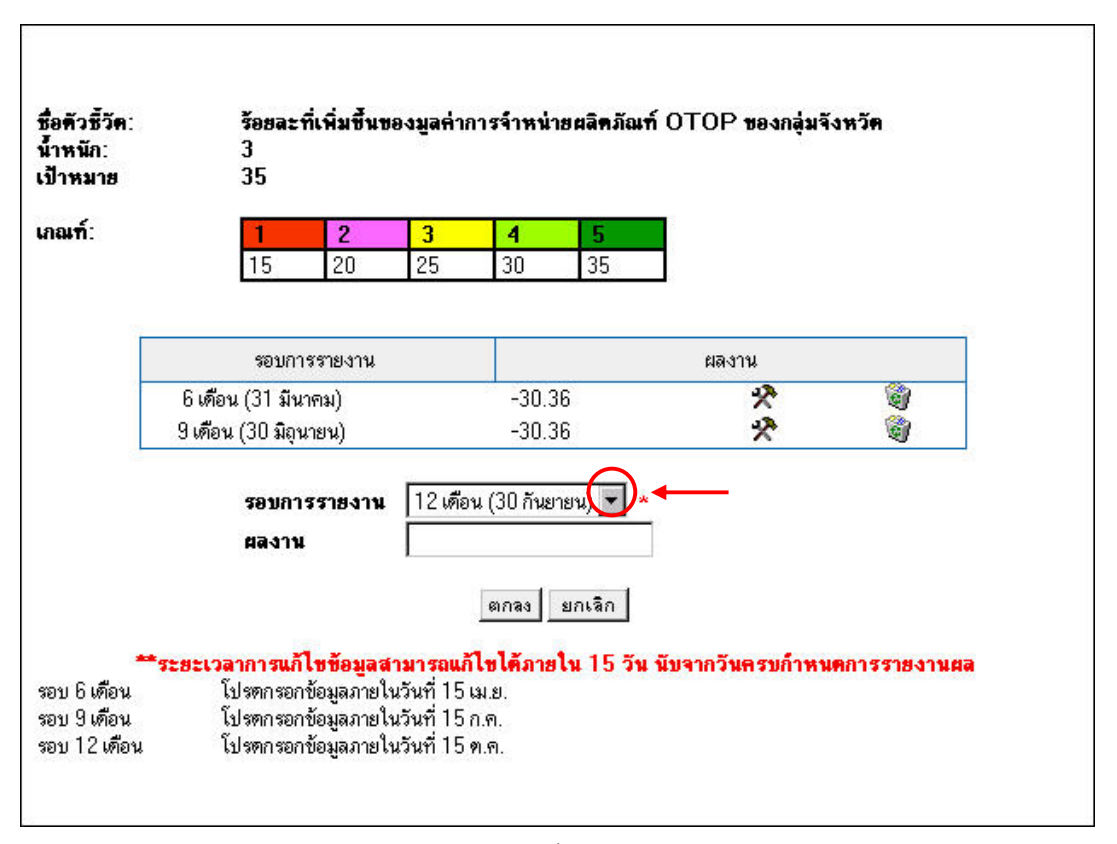

รูปที่ 21

ให้ผู้ใช้คลิก 🗹 ในช่องรอบการรายงาน เพื่อเลือกไตรมาสที่ต้องการรายงานผลงาน

ดังรูปที่ 22

| รอบการรายงาน | 3 เดือน (31 ธันวาคม) 💌 | * |
|--------------|------------------------|---|
| ผลงาน        | 3 เดือน (31 ธันวาคม)   |   |
|              | 6 เดือน (31 มีนาคม)    | - |
|              | 9 เดือน (30 มิถุนายน)  |   |
|              | 12 เดือน (30 กันยายน์) |   |

รูปที่ 22

หลังจากบันทึกผลงานลงในช่องว่างที่กำหนด เมื่อตกลงแล้วจะสามารถกลับมาแก้ไขผลงาน ได้ ภายในระยะเวลา 15 วันหลังจากครบรอบ 6 เดือน, 9 เดือน, 12 เดือน ที่มีการบันทึกข้อมูล หากต้องการแก้ไขผลงานหลังระยะเวลาที่กำหนด จะต้องติดต่อเจ้าหน้าที่ของสำนักงาน ก.พ.ร. เท่านั้น ดังนั้นก่อนบันทึกผลงานโปรดตรวจสอบความถูกต้องของข้อมูล

| ก.พ.ร.                            |                                                                      |
|-----------------------------------|----------------------------------------------------------------------|
| สำนักงานคณะกรรมการพัฒนาระบบราชการ |                                                                      |
| ระบบการติดตามและ                  | ้<br>ประเมินผลตามคำรับรองการปฏิบัติราชการ(ระดับกลุ่มจังหวัด/จังหวัด) |

#### <u>การแก้ไขข้อมูล</u>

ให้คลิกที่ 🌋 เพื่อแก้ไขข้อมูล จะปรากฏหน้าต่างถามย้ำว่า ท่านต้องการแก้ไข หรือ ลบข้อมูลนี้ใช่ไหม ? ถ้าต้องการให้คลิก OK ถ้าไม่ต้องการให้คลิก Cancel ดังรูปที่ 23

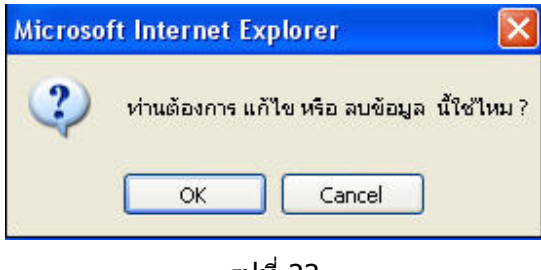

รูปที่ 23

ถ้าหากคลิก OK จะปรากฏหน้าต่างแก้ไขข้อมูล ดังรูปที่ 24

| ชื่อตัวชี้วัด:<br>น้ำหนัก:<br>เป้าหมาย | ร้อยละ+<br>2<br>0 | ที่เพิ่มขึ้ | นของมูลค่า: | การส่งออก | 1        |
|----------------------------------------|-------------------|-------------|-------------|-----------|----------|
| เกณฑ์:                                 | 1                 | <b>2</b>    | <b>3</b>    | <b>4</b>  | <b>5</b> |
|                                        | ผลงาน             |             | 16.25       |           |          |
|                                        |                   |             |             | ตกลง      | ยกเลิก   |

รูปที่ 24

# เมื่อแก้ไขข้อมูลเรียบร้อยให้คลิก ตกลง ระบบจะทำการบันทึกข้อมูลเข้าสู่ระบบ

การอัปโหลดไฟล์อธิบายตัวชี้วัด ให้คลิก 🎒 ที่อยู่ในช่องอัปโหลดไฟล์อธิบายตัวชี้วัด ด้านหลังตัวชี้วัดนั้นๆ จะปรากฏหน้าต่างการแนบไฟล์ ดังรูปที่ 25

ก.พ.ร.

|       | 🕼 -><br>อับโหลด เอกสาร ประกอบ ตัวชี้วัด                                                                                                    |    |
|-------|----------------------------------------------------------------------------------------------------|----|
|       | ศาอธิบาย : Browse upload                                                                                                    |    |
|       |                                                                                                    |    |
|       | รูปที่ 25                                                                                                    |    |
| ไฟล์เ | จากนั้นให้คลิก <sup>Browse</sup> เพื่อค้นหาไฟล์ที่ต้องการแนบ และคลิก <sup>upload</sup> เพื่อน<br>เข้าสู่ระบบ                                                                                               | เำ |
| ด้านห | การอัปโหลดไฟล์ผลข้อขัดข้อง ให้ทำการคลิก 🎒 ในช่องอัปโหลดผลข้อขัดข้อ<br>หลังตัวชี้วัดนั้นๆ จะปรากฏหน้าต่างการอัปโหลดข้อมูล ดังรูปที่ 26                                                                      | 13 |
|       | <ul> <li>-&gt;</li> <li>รายงานผลการ ประเมินผลตนเอง/ข้อขัดข้อง</li> <li>ตัวชั้วัด : ร้อยละที่เพิ่มขึ้นของผลิตภัณฑ์มวลรวมกลุ่มจังหวัด (GRP)</li> <li>ปังบประมาณ 2548</li> <li>+เลือกรอบการรายงาน+</li> </ul> |    |
|       | รูปที่ 26                                                                                                    |    |
| การรา | ให้ทำการเลือกช่วงไตรมาสที่ต้องการอัปโหลดข้อมูลโดยการคลิก 🔽 ในช่องเลือกรอ<br>ายงาน จะปรากฏหน้าต่างให้เลือกช่วงไตรมาส ดังรูปที่ 27                                                                           | บ  |
|       | 2548 ♥ +เลือกรอบการรายงาน+ ♥<br>+เลือกรอบการรายงาน+<br>3 เดือน (31 ธันวาคม)<br>6 เดือน (31 มีนาคม)<br>9 เดือน (30 มิถุนายน)<br>12 เดือน (30 กันยายน)                                                       |    |
|       | รูปที่ 27                                                                                                    |    |
| :     | ກ.พ.ร.                                                                                                    |    |

#### จะปรากฏหน้าต่างให้กรอกรายละเอียดผลการประเมินตนเอง/ข้อขัดข้อง ดังรูปที่ 28

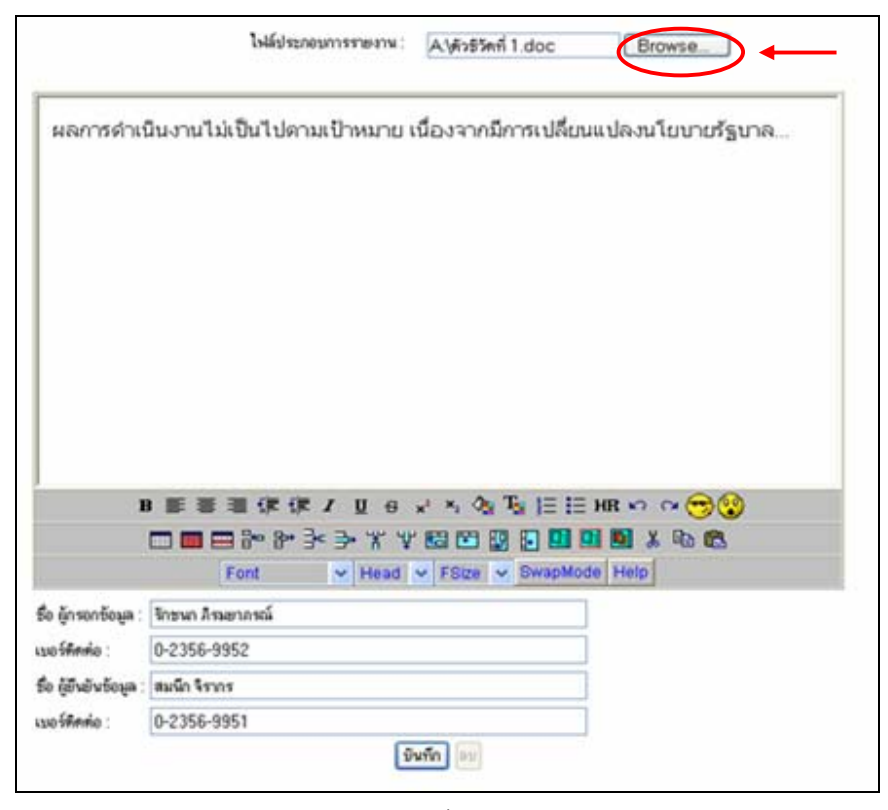

รูปที่ 28

ผู้ใช้สามารถรายงานผลงานด่างๆและอัปโหลดไฟล์รายงานแนบได้ โดยคลิกปุ่ม Browse... เพื่อเลือกไฟล์ที่ต้องการอัปโหลด <u>ทั้งนี้ขนาดไฟล์เอกสารไม่ควรเกิน 2 MB และควรแยกเป็นไฟล์</u> <u>เฉพาะแต่ละตัวชี้วัด เพื่อความสะดวกในการเปิดอ่านข้อมูล</u> เมื่อกรอกรายละเอียดเรียบร้อยแล้วให้ ทำการคลิกปุ่ม บันทึก ระบบจะทำการบันทึกข้อมูล

การอัปโหลดไฟล์<u>แผนยุทธศาสตร์กลุ่มจังหวัด</u>ให้ทำการคลิก 🄊 เพื่อทำการอัปโหลดไฟล์ จะปรากฏหน้าต่างการอัปโหลดข้อมูล ดังรูปที่ 29

ก.พ.ร.

| 10001100100000000000000000000000000000 |        |       |
|----------------------------------------|--------|-------|
| แผนยุทธศาสตร :                         | Browse | uploa |
|                                        |        |       |

รูปที่ 29

จากนั้นให้คลิก <sup>Browse...</sup> เพื่อค้นหาไฟล์ที่ต้องการแนบ และคลิก <sup>upload</sup> เพื่อนำ ไฟล์เข้าสู่ระบบ

หลังจากที่ผู้บันทึกข้อมูลกรอกบันทึกผลงานต่างๆ เสร็จเรียบร้อยให้คลิก ตกลง ระบบจะทำ การบันทึกข้อมูล ดังรูปที่ 30

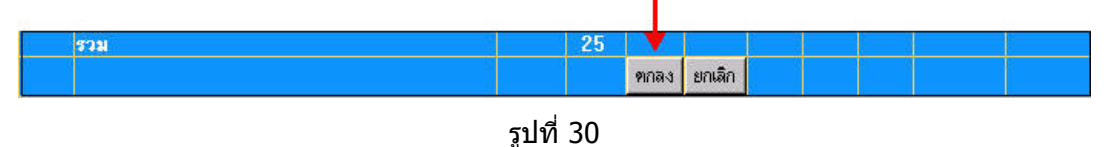

#### 3.2 ระดับจังหวัด

เมื่อท่านเลือกติดตามระดับจังหวัดจะปรากฏหน้าต่างแสดงค่าตัวชี้วัด และมีช่องว่าง สำหรับบันทึกข้อมูลเป้าหมายแต่ละตัวชี้วัด ดังรูปที่ 31

|               |                                                                                                    |         | อ้า          | โหลด | ไฟล์แสง          | เยารศ | าสตร์ | รังหวัด | -, 🔊                       | -                        |  |
|---------------|----------------------------------------------------------------------------------------------------|---------|--------------|------|------------------|-------|-------|---------|----------------------------|--------------------------|--|
|               | 2548 -                                                                                                    | เป้า    | น้ำหนัก      |      | เกณฑ์การให้ละแนน |       |       |         |                            | อัปโหลด                  |  |
| ล้าดับ<br>ที่ | ตัวชี้วิด                                                                                                    | 9<br>48 | (รียย<br>ละ) |      |                  |       |       |         | ไฟล์<br>อชิบายคัว<br>ชีวัด | ไฟล์/ต<br>ข้อชีด<br>ข้อง |  |
| มุลก่า        | ด้านประสิทธิผลตามพันธกิจ                                                                                                    |         | 35           |      |                  |       |       |         |                            |                          |  |
|               | แผนยุทธศาสตร์จังหวัด                                                                                                    | -       | 25           |      |                  |       |       |         |                            |                          |  |
| 10            | ร้อยละที่เพิ่มขึ้นของผลิตภัณฑ์มวลรวมของจังทวัด                                                                                  |         | 3            | 0    | 0                | 0     | 0     | 0       | 2                          | ٩                        |  |
| 11            | ร้อยละที่ลคลงของจำนวนครัวเรือนยากจนที่มีรายได้ด้ำกว่าเกณฑ์<br>จปฐ.                                                              |         | 3            | 18   | 21               | 24    | 27    | 30      | 2                          | 4                        |  |
| 12            | ร้อยละเฉลี่ยถ่วงน้ำหนักความสำเร็จของการคำเนินโครงการที่ได้<br>รับการจัดสรรงบประมาณและเงินอื่นๆ ตามยุทธศาสตร์การ<br>พัฒนาจังหวัด |         | 3            | 60   | 70               | 80    | 90    | 100     | đ                          | \$                       |  |
| 13            | ร้อยละที่เพิ่มขึ้นของการค้าของจังหวัด                                                                                           |         | 2            | 2    | 3                | 4     | 5     | 6       | 3                          | 4                        |  |
| 14            | ร้อยละที่เพิ่มขึ้นของของมูลค่าการลงทุนด้านอุตสาหกรรมและ<br>บริการ                                                               |         | 2            | 4    | 5                | 6     | 7     | 8       | 2                          | 4                        |  |
| 15            | ร้อยละที่เพิ่มขึ้นของ SMEs ในจังหวัด                                                                                            |         | 1            | 2    | 4                | 6     | 8     | 10      | <u>a</u>                   | ک                        |  |
| 16            | ร้อยละที่เพิ่มขึ้นของรายได้จากธุรกิจบริการสุขภาพ                                                                                |         | 1            | 6    | 7                | 8     | 9     | 10      | 也                          | đ                        |  |
| 17            | ร้อยละที่เพิ่มขึ้นของรายได้จากการท่องเที่ยวในจังหวัด                                                                            |         | 2            | 0    | 0                | 0     | 0     | 0       | 3                          |                          |  |
| 18            | ร้อยละที่เพิ่มขึ้นของจำนวน ผู้เยี่ยมเยือนในจังหวัด                                                                              |         | 1            | 5    | 6                | 7     | 8     | 9       | 2                          | 4                        |  |
| 19            | ร้อยละที่เพิ่มขึ้นของมูลค่าการจำหน่ายผลิตภัณฑ์ OTOP                                                                             |         | 1            | 15   | 20               | 25    | 30    | 35      | 4                          | 4                        |  |
| 20            | จำนวนผู้ผลิตสินค้า OTOP ที่มีการส่งออก                                                                                          |         | 2            | 0    | 0                | 0     | 0     | 55      | 也                          |                          |  |
| 21            | ร้อยละที่เพิ่มขึ้นของผู้ผลิตสินค้าเกษตรปลอดภัย และได้รับการ<br>รับรองมาตรฐาน GAP                                                |         | 2            | 10   | 15               | 20    | 25    | 30      | đ                          | 4                        |  |
| 22            | จ้านวนแหล่งการเรียนรู้ด้านศาสนา คิลปะ วัฒนธรรมในจังหวัด<br>ทั่งพิ่มขึ้น                                                         |         | 2            | 16   | 18               | 20    | 22    | 24      | 4                          | 4                        |  |
|               | สวม                                                                                                    |         | 75           |      |                  |       |       |         |                            |                          |  |
|               |                                                                                                    |         |              | 1000 | ยกเล็ก           |       |       |         |                            |                          |  |

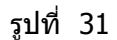

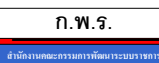

ระบบการติดตามและประเมินผลตามคำรับรองการปฏิบัติราชการ(ระดับกลุ่มจังหวัด/จังหวัด)

ในการบันทึกผลการดำเนินงานของแต่ละตัวชี้วัด ให้คลิกชื่อ<u>ตัวชี้วัดที่ต้องการรายงาน</u>จะ ปรากฏหน้าต่างให้บันทึกรายละเอียด ดังรูปที่ 32

| ชื่อตัวชีวิต:<br>โำหนัก:<br>ป้าหมาย | ร้อยละ<br>3<br>30                                             | ที่ลคลงขอ                                     | องจำนวนเ                                           | <b>ารัวเรือน</b> ย                         | ากจนที่มีรายไ                   | ด้ด้ำกว่าเกณฑ์ จป        | <b>≝</b> .   |
|-------------------------------------|---------------------------------------------------------------|-----------------------------------------------|----------------------------------------------------|--------------------------------------------|---------------------------------|--------------------------|--------------|
| กณฑ์:                               | 1                                                             | 2                                             | 3                                                  | 4                                          | 5                               |                          |              |
|                                     | 18                                                            | 21                                            | 24                                                 | 27                                         | 30                              |                          |              |
| _                                   |                                                               |                                               |                                                    |                                            |                                 |                          |              |
|                                     | รอบกา                                                         | ารรายงาน                                      |                                                    |                                            |                                 | ผลงาน                    |              |
|                                     | 9 เดือน (30 มิถุง                                             | นายน)                                         |                                                    | 30                                         |                                 | *                        | 9            |
|                                     | รอบกา<br>ผลงาง                                                | เรรายงาน<br>เ                                 | 12 เดือ                                            | าน (30 กันย                                | ายน)                            | <b></b>                  |              |
|                                     |                                                               |                                               |                                                    | 1                                          |                                 |                          |              |
|                                     |                                                               |                                               |                                                    | ตกลง                                       | ยกเลิก                          |                          |              |
| _                                   | ระยะเวลาการแก้                                                | ใขข้อมูลเ                                     | ้ำมารถแก้                                          | ตกลง<br><b>โบได้ภาย</b>                    | ยกเลิก<br>ใน 15 วัน นับ         | จากวันครบก้ำหน           | ดการรายงานผล |
| <b>รา</b><br>อบ 6 เดือน             | <b>ระยะเวลาการแก้</b><br>โปรตกรอก                             | <b>ใบข้อมูล</b> ร<br>าข้อมูลภายใ              | <del>เามารถแก้</del><br>ในวันที่ 15                | ตกลง<br><b>โซได้ภาย</b><br>เม.ย.           | ียกเลิก<br><b>ใน 15 วัน นับ</b> | เจากวัน <b>ครบก้ำห</b> น | ดการรายงานผ  |
| ะ<br>รอบ 6 เดือน<br>รอบ 9 เดือน     | <b>ระยะเวลาการแก้</b><br>โปรตกรอ <i>เ</i><br>โปรตกรอ <i>เ</i> | <b>ใบข้อมูล</b> ร<br>เข้อมูลภาย<br>เข้อมูลภาย | <del>เามารอแภ้</del><br>ในวันที่ 15<br>ในวันที่ 15 | ตกลง<br><b>ก็ไขได้ภาย</b><br>เม.ย.<br>ก.ค. | ียกเจิก<br><b>ใน 15 วัน นับ</b> | จากวันครบก้ำหน           | ดการรายงานผ  |

รูปที่ 32

ให้ผู้ใช้คลิก 团 ในช่องรอบการรายงาน เพื่อเลือกไตรมาสที่ต้องการรายงานผลงาน ดังรูปที่ 33

| รอบการรายงาน | 3 เดือน (31 ธันวาคม) 💌 | * |
|--------------|------------------------|---|
| ยองาน        | 3 เดือน (31 ธันวาคม)   |   |
|              | 6 เดือน (31 มีนาคม)    |   |
|              | 9 เดือน (30 มิถุนายน์) |   |
|              | 12 เดือน (30 กันยายน)  |   |

รูปที่ 33

หลังจากบันทึกผลงานลงในช่องว่างที่กำหนด เมื่อตกลงแล้วจะสามารถกลับมาแก้ไขผลงาน ได้ภายในระยะเวลา 15 วันหลังจากครบรอบ 6 เดือน, 9 เดือน, 12 เดือน ที่มีการบันทึกข้อมูล หากแก้ไขผลงานหลังระยะเวลาที่กำหนด จะต้องติดต่อเจ้าหน้าที่ของสำนักงาน ก.พ.ร. เท่านั้น ดังนั้นก่อนบันทึกผลงานโปรดตรวจสอบความถูกต้องของข้อมูล

# <u>การแก้ไขข้อมูล</u>

ให้คลิกที่ 🛠 เพื่อแก้ไขข้อมูล จะปรากฏหน้าต่างถามย้ำว่า ท่านต้องการแก้ไขหรือลบ ข้อมูลนี้ใช่ไหม ? ถ้าต้องการให้คลิก OK ถ้าไม่ต้องการให้คลิก Cancel ดังรูปที่ 34

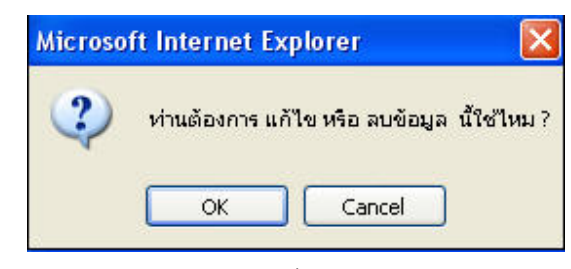

รูปที่ 34

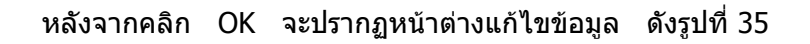

| ชื่อตัวชี้วัด:<br>น้ำหนัก:<br>เป้าหมาย | ร้อยละที<br>3<br>30 | <b>ลค</b> ลงขะ | องจำนวนเ | ารัวเรือนย | ากจนที่มีราย | ได้ด้ำกว่าเกณฑ์ จป <u>ร</u> . |
|----------------------------------------|---------------------|----------------|----------|------------|--------------|-------------------------------|
| เกณฑ์:                                 | 1                   | 2              | 3        | 4          | 5            |                               |
|                                        | 18                  | 21             | 24       | 27         | 30           |                               |
|                                        | ยองาน               | 3              | 0        |            | 10           |                               |
|                                        | ผลงาน               | 3              | 0        | ตกลง       | ยกเลิก       |                               |

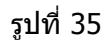

เมื่อแก้ไขข้อมูลเรียบร้อยให้คลิก ตกลง ระบบจะทำการบันทึกข้อมูล

การอัปโหลดไฟล์อธิบายตัวชี้วัด ให้คลิก 🍅 ที่อยู่ในช่องอัปโหลดไฟล์อธิบายตัวชี้วัด ด้านหลังตัวชี้วัดนั้นๆ จะปรากฏหน้าต่างการแนบไฟล์ ดังรูปที่ 36

| 🖄 -><br>อับโหลด | เ เอกสาร เ | ประกอบ ตัวร่ | ชี้วัด         |                 |           |        |         |
|-----------------|------------|--------------|----------------|-----------------|-----------|--------|---------|
|                 | ศาอธิบ     | าย :         |                | Browse.         |           | upload | )       |
|                 |            |              |                |                 |           |        |         |
|                 |            |              | รูปที่         | 36              |           |        |         |
| จากนั้เ         | นให้คลิก   | Browse       | ์ เพื่อค้นหาไข | ฟล์ที่ต้องการแน | บ และคลิก | upload | เพื่อนำ |
| ฟล์เข้าสู่ระบบ  | I          |              |                |                 |           |        |         |
|                 |            |              |                |                 |           |        |         |
|                 | 7          |              |                |                 |           |        |         |
| ก.พ.ร.          |            |              |                |                 |           |        |         |

การอัปโหลดผลข้อขัดข้อง ให้ทำการคลิก 🎒 ในช่องอัปโหลดผลข้อขัดข้อง ด้านหลัง ดัวชี้วัดนั้นๆ จะปรากฏหน้าต่างการอัปโหลดข้อมูล ดังรูปที่ 37

| <b>€</b> ->                                                |  |
|------------------------------------------------------------|--|
| รายงานผลการ ประเมินผลคนเอง/ข้อขัดข้อง                      |  |
| ตัวชี้วัด : ร้อยละที่เพิ่มขึ้นของผลิตภัณฑ์มวลรวมของจังหวัด |  |
| ปังบประมาณ 2548                                            |  |
|                                                            |  |
| +เลือกรอบการรายงาน+🗨 🗕                                     |  |
|                                                            |  |
|                                                            |  |
|                                                            |  |

รูปที่ 37

ให้ทำการเลือกช่วงไตรมาสที่ต้องการ อัปโหลดข้อมูลโดยการคลิก 🗖 ในช่องเลือกรอบ การรายงาน จะปรากฏหน้าต่างให้เลือกช่วงไตรมาส ดังรูปที่ 38

| 2548 💙 | +เลือกรอบการรายงาน+   | ~ |
|--------|-----------------------|---|
|        | +เลือกรอบการรายงาน+   |   |
|        | 3 เดือน (31 ธันวาคม)  |   |
|        | 6 เดือน (31 มีนาคม)   |   |
|        | 9 เดือน (30 มิถุนายน) |   |
|        | 12 เดือน (30 กันยายน) |   |

รูปที่ 38

จะปรากฏหน้าต่างให้กรอกรายละเอียด ผลการประเมินตนเอง/ข้อขัดข้อง ดังรูปที่ 39

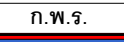

|                                                             | ไฟส์ประกอบการรายงาน :                                                                            | A\ดีวรีวิตที่ 1.doc                                             | Browse                                          |
|-------------------------------------------------------------|--------------------------------------------------------------------------------------------------|-----------------------------------------------------------------|-------------------------------------------------|
| ผลการดำเ                                                    | นินงานไม่เป็นไปดามเป้าหมาย                                                                       | เนื่องจากมีการเปลี่ย                                            | ນແປລงนโยນາຍรัฐນາລ                               |
|                                                             |                                                                                                  |                                                                 |                                                 |
|                                                             |                                                                                                  |                                                                 |                                                 |
|                                                             |                                                                                                  |                                                                 |                                                 |
| 1                                                           | 8. 斷著溫保保 / ឬ 6                                                                                   | * 大学校 12 18 18                                                  | E HR 10 10 10 10 10                             |
| 1                                                           | B 副 書 書 译 译 / 및 -8<br>□ ■ ■ 計* 計* 計* 計* ¥<br>Font   Head                                         | × × 0 T <sub>2</sub> 1Ξ 1<br>1 1 1 1 1 1 1 1 1 1 1 1 1 1 1 1 1  | E HR KO CA 😙 😵<br>III III 🐰 Ro 🕲                |
| วี้อ ผู้กระกรับนูล :                                        | B ■ ● ● ● ● ● ● ● ● ● ● ● ● ● ● ● ● ● ●                                                          | × × 0g Tg  Ξ :<br>* 10 10 10 10 10 10<br>• FStar ∨ SwapM        | EHR 🔊 🕫 🐨 🗐<br>E E X Ro 🕾<br>ode Help           |
| รือ ผู้กรอกซ้อมูล :<br>มอร์ศักส์อ :                         | B ■ ■ ■ 0 B* 3 → 1 U 6<br>■ ■ 0 B* 3* 3* 3* 1 V<br>Font V Head<br>Insun Ansenanci<br>0-2356-9952 | × × 0 T <sub>2</sub> 1Ξ 5<br>1 E C Q L L L L<br>1 FStze ∨ SwapM | E HR 🗠 🖓 🤭 😵<br>Di Di X Ro 🖎<br>ode Help        |
| ได้ ผู้กระกรัดมูล :<br>มงร์ศักร์ด :<br>ชื่อ ผู้ยังสังช่อมูล | B ■ ■ = = = = = = = = = = = = = = = = =                                                          | × × 03 Ta 1= 8<br>* 8 ℃ 19 5 19 10<br>• FStar × SwapM           | EHR +> ~ -> -> -> -> -> -> -> -> -> -> -> -> -> |

รูปที่ 39

ผู้ใช้สามารถรายงานผลงานต่างๆและอัปโหลดไฟล์รายงานแนบได้ โดยคลิกปุ่ม Browse... และเลือกไฟล์ที่ต้องการอัปโหลด <u>ทั้งนี้ขนาดไฟล์เอกสารไม่ควรเกิน 2 MB และควรแยกเป็นไฟล์</u> เฉพาะแต่ละตัวชี้วัด เพื่อความสะดวกในการเปิดอ่านข้อมูล</u>เมื่อกรอกรายละเอียดเรียบร้อยแล้วให้ทำ การคลิกปุ่ม บันทึก ระบบจะทำการบันทึกข้อมูลเข้าสู่ระบบ

การอัปโหลดไฟล์ <u>แผนยุทธศาสตร์จังหวัด</u> ให้ทำการคลิก 🎑 เพื่อทำการอัปโหลดไฟล์ จะปรากฏหน้าต่างการอัปโหลดข้อมูล ดังรูปที่ 40

| แผนยุทธศาสตร์ : | Browse | upl |
|-----------------|--------|-----|
|                 |        |     |

รูปที่ 40

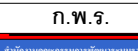

จากนั้นให้คลิก <sup>Browse...</sup> เพื่อค้นหาไฟล์ที่ต้องการแนบ และคลิก <sup>upload</sup> เพื่อนำ ไฟล์เข้าสู่ระบบ

หลังจากที่ผู้บันทึกข้อมูล กรอกบันทึกผลงานต่างๆเสร็จเรียบร้อยแล้วให้คลิก ตกลง ระบบจะ ทำการบันทึกข้อมูล ดังรูปที่ 41

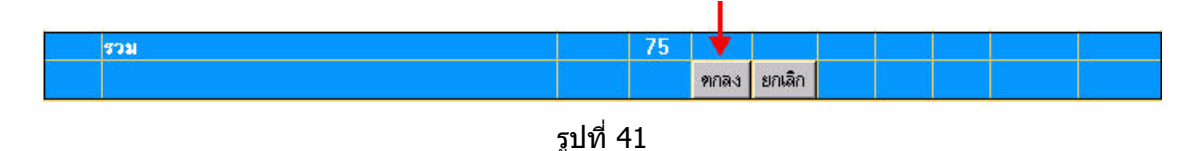

#### 3.3 การรายงานผลการประเมิน / ข้อขัดข้อง (ภาพรวม)

เมื่อเลือกเมนู รายงานผลการประเมิน/ข้อขัดข้อง (<u>ภาพรวม</u>) จะปรากฏหน้าต่างการรายงานผล ดังรูปที่ 42

| สำนักงานคณะกรรมก              | ารพัฒนาระบบราชการ             | Office of the Public Sector Development Comm | BROR |
|-------------------------------|-------------------------------|----------------------------------------------|------|
| หน้าหลักศูนย์ปฏิบั            | ดิการ   Intranet   ดิดต่อเจ้า | หน้าที่ศูนย์   Admin   ออกจากศูนย์ปฏิบัติการ |      |
| รายงานผลการ ประเมินผลคนเอ     | งง/ข้อขัดข้อง                 |                                              |      |
| ลังหวัด ∶เชียงใหม่            |                               |                                              |      |
| ใงบประมาณ 2548                |                               |                                              |      |
| 72727242426920724282724282726 | $\frown$                      |                                              |      |
| 2548 💌 +เลือกรอบการรายงาง     |                               |                                              |      |
|                               |                               |                                              |      |
|                               | $\smile$                      |                                              |      |
|                               |                               |                                              |      |
|                               |                               |                                              |      |
|                               |                               |                                              |      |
|                               |                               |                                              |      |
|                               |                               |                                              |      |
|                               |                               |                                              |      |

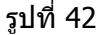

ให้ทำการเลือกช่วงไตรมาสที่ต้องการอัปโหลดข้อมูล โดยการคลิก 🗖 ในช่องเลือกรอบ การรายงานจะปรากฏหน้าต่างให้เลือกช่วงไตรมาส ดังรูปที่ 43

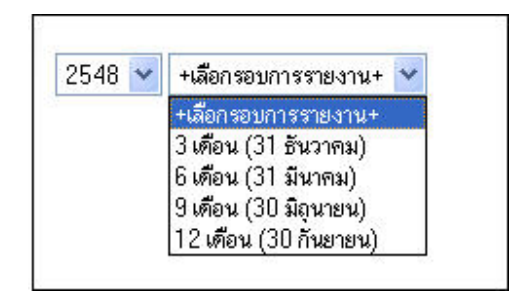

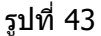

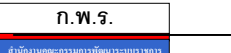

#### จะปรากฏหน้าต่างให้กรอกรายละเอียด ผลการประเมินตนเอง/ข้อขัดข้อง ดังรูปที่ 44

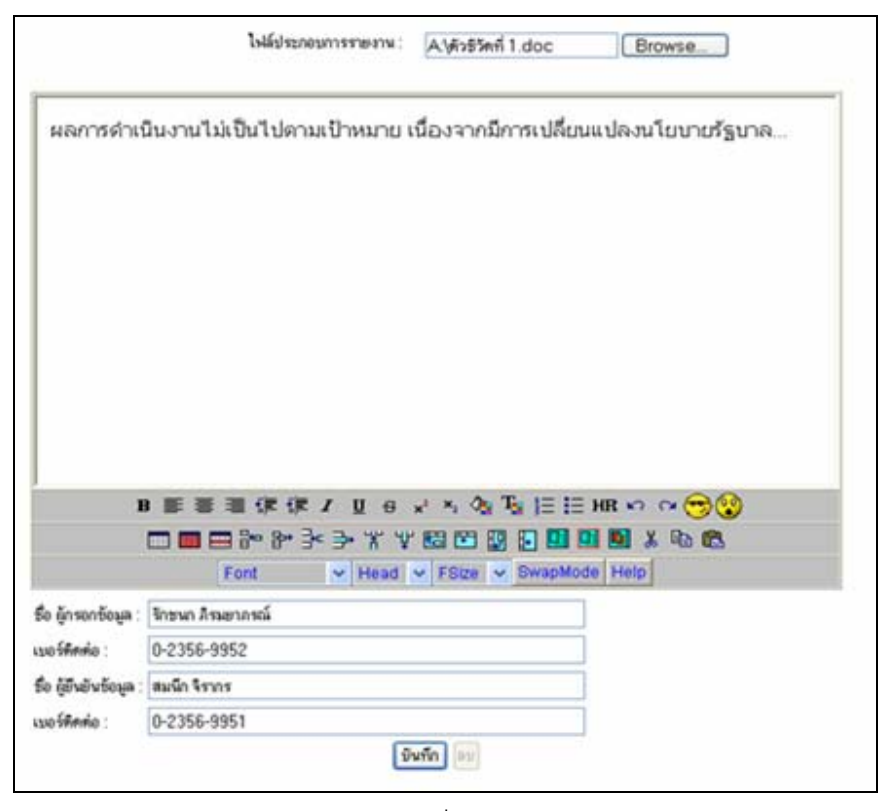

รูปที่ 44

ผู้ใช้สามารถรายงานผลงานต่างๆและอัปโหลดไฟล์รายงานแนบได้ โดยคลิกปุ่ม <sup>Browse</sup>... และเลือกไฟล์ที่ต้องการอัปโหลด ทั้งนี้ขนาดไฟล์เอกสารไม่ควรเกิน 2 MB เมื่อกรอกรายละเอียด เรียบร้อยแล้วให้ทำการคลิกปุ่ม บันทึก ระบบจะทำการบันทึกข้อมูลเข้าสู่ระบบ

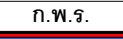

#### Intranet

Intranet เป็นส่วนที่สำนักงาน ก.พ.ร. ใช้ในการแสดงไฟล์ข้อมูลที่ต้องการจะสื่อสารใน เรื่องต่างๆ ไปยังกลุ่มจังหวัด / จังหวัด ผ่านทางระบบ

หน้าหลัก Intranet ประกอบด้วยเมนู 2 ส่วน (ด้านซ้ายมือ) ดังรูปที่ 45

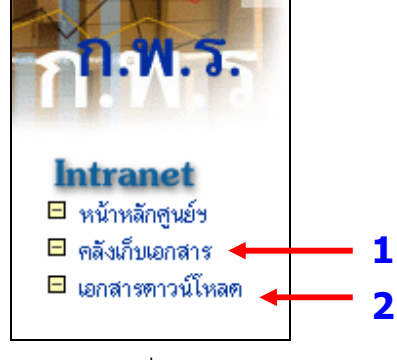

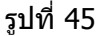

- 1. คลังเก็บเอกสาร
- 2. เอกสารดาวน์โหลด

**1. คลังเก็บเอกสาร** สำหรับใช้แสดงไฟล์ข้อมูลที่ สำนักงาน ก.พ.ร. ได้อัปโหลดให้แต่ละ กลุ่มจังหวัด /จังหวัด โดยเมื่อเข้าสู่ระบบผู้ใช้จะสามารถดูข้อมูลได้เฉพาะกลุ่มจังหวัดที่ตนเองสังกัด อยู่เท่านั้น ดังรูปที่ 46

|           | ระบบการดิดด<br>สำนักงานคณะก<br>หน้าหลักสูง | ดามและประเมินผลตามคำรับรองการป<br>รรมการพัฒนาระบบราชการ 9mcs of the Pu<br>เฮ์ปฏิบัติการ   Intranet   ดิตต่อเจ้าหน้าที่ศูนฮ์   Adm | ฏิบัติราชารรร<br>blio Sector Developmen<br>in   ออกจากศูนย์ปฏิบัติก |            |
|-----------|--------------------------------------------|----------------------------------------------------------------------------------------------------|---------------------------------------------------------------------|------------|
| -         |                                            | ระบบข้อมูล <del>-ก</del> ลังเก็บเอกสาร                                                                                            |                                                                     |            |
|           |                                            | กลุ่มจังหวัด                                                                                                    | จ้านวนข้อมูล                                                        |            |
| NO MAS    | 🧭 1.1.1 ภาคเหนือตอน                        | เบน                                                                                                    | 2                                                                   |            |
| 11.11. 3. | วันที่เสนอ                                 | หัวข้อ                                                                                                    | ผู้ที่กรอกข้อมูล                                                    | ไฟล์ข้อมูล |
|           | 2005-09-13                                 | หนังสือเวียน ว5 คำอธิบายการจัดทำคำรับรองข                                                                                         | คุณสมนึก จิรากร                                                     |            |
|           | 2005-09-13                                 | บันทึกความเห็นของ ก.พ.ร.                                                                                                    | คุณสมนึก จิรากร                                                     |            |
| Intranet  |                                            |                                                                                                    |                                                                     |            |

รูปที่ 46

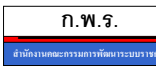

การ Download ข้อมูล ให้แต่ละกลุ่มจังหวัด / จังหวัด คลิก 😡 ที่ไฟล์นั้นๆ จะ ปรากฏหน้าต่างการ Download ดังรูปที่ 47

| ? | Some files can harm your computer. If the file information be<br>looks suspicious, or you do not fully trust the source, do not<br>save this file. |                     |                    |           |  |  |
|---|----------------------------------------------------------------------------------------------------|---------------------|--------------------|-----------|--|--|
|   | File name:                                                                                                    | manual_gov.zip      |                    |           |  |  |
|   | File type:                                                                                                    | WinRAR ZIP arch     | nive               |           |  |  |
|   | From:                                                                                                    | opdc.go.th          |                    |           |  |  |
|   | Would you like                                                                                                    | to open the file or | save it to your co | mputer?   |  |  |
|   | Open                                                                                                    | Save                | Cancel             | More Info |  |  |

รูปที่ 47

คลิก **Open** เพื่อทำการเปิดไฟล์ คลิก **Save** เพื่อเก็บไฟล์ไว้ในเครื่อง

กรณีที่เอกสารแนบเป็นไฟล์ Acrobat เมื่อคลิกที่ 😡 โปรแกรมจะเปิดเอกสารให้ทันที ทั้งนี้เครื่องคอมพิวเตอร์ที่ใช้งานอยู่จะต้องมีการติดตั้งโปรแกรม Acrobat เป็นที่เรียบร้อยแล้ว หรือ สามารถ Download ได้จากเมนูด้านซ้ายมือ

**2. เอกสารดาวน์โหลด** เป็นแหล่งเก็บรวบรวมไฟล์ข้อมูลหรือเอกสารต่างๆ ที่ทาง สำนักงาน ก.พ.ร. ต้องการเผยแพร่หรือประกาศให้ทราบโดยทั่วกัน โดยคลิกที่ไฟล์เอกสารนั้นๆ เพื่อ ต้องการ Download ดังรูปที่ 48

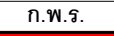

| สำนักงานคณะกรรมการพัฒนาระบบราชการ                                                                                      | การบรองการบฏบตราช<br>Office of the Public Sector Development commission |
|----------------------------------------------------------------------------------------------------|-------------------------------------------------------------------------|
| หน้าหลักศูนย์ปฏิบัติการ   Intranet   ติดต่อเจ้า                                                                        | าหน้าที่ศูนย์   Admin   ออกจากศูนย์ปฏิบัติการ                           |
| เอกสาร                                                                                                    | รดาวน์โหลด                                                              |
|                                                                                                    |                                                                         |
| <sup>3</sup> อการประเมินผลการปฏิบัติราชการฯ ประจำปังบประมาณ พ.ศ. 254                                                   | 48                                                                      |
| มือการประเมินผลการปฏิบัติราชการฯ ประจำปังบประมาณ พ.ศ. 254<br>1. ลำหรับกระทรวง / กรม<br>2. ลำหรับกลุ่มจังหวัด / จังหวัด | <sup>48</sup><br>อ Download ไฟล์                                        |

รูปที่ 48

การ Download ข้อมูล ให้แต่ละกลุ่มจังหวัด / จังหวัด คลิกที่ชื่อเอกสารนั้นๆ จะปรากฏ หน้าต่างการ Download ดังรูปที่ 47

ดิตต่อเจ้าหน้าที่ศูนย์

เมื่อคลิกที่ เมนูดิดต่อเจ้าหน้าที่ศูนย์ ระบบจะเปิดหน้าด่างการส่ง Mail เพื่อดิดด่อผู้ดูแลระบบ การติดตามและประเมินผลตามคำรับรองการปฏิบัติราชการ ในกรณีที่ผู้ใช้งานมีข้อสงสัย หรือมี ปัญหาในการใช้งานต้องการจะสอบถามข้อมูล ดังรูปที่ 49

| Eile Edit View Insert Format Tools              | Actions Help                                          |
|-------------------------------------------------|-------------------------------------------------------|
| Arial • 10 • A B                                | 🗓 📲 📴 Send   Accounts 🕶   🛃 🎒   🐰 🐚 🛍 🔯 🖉   🔛 🎭 / 😼 🕴 |
| 🔄 🕤 SnagIt 📷 🛛 Window 🕞 💂                       |                                                       |
| This message will be sent via mail.gits.net.th. |                                                       |
| To                                              |                                                       |
|                                                 |                                                       |
| Subject:                                        |                                                       |
|                                                 |                                                       |
|                                                 |                                                       |
|                                                 |                                                       |
|                                                 |                                                       |
|                                                 |                                                       |
|                                                 |                                                       |
|                                                 |                                                       |
| 1                                               |                                                       |

รูปที่ 49

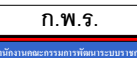

#### Admin

ผู้ใช้งานจะไม่สามารถคลิกเข้าใช้งานในส่วนของเมนู Admin ได้เนื่องจากจะเป็นสิทธิ การจัดการของผู้ดูแลระบบเพียงเท่านั้น

#### ออกจากศูนย์ปฏิบัติการ

ผู้ใช้งานจะต้อง คลิกที่ "ออกจากศูนย์ปฏิบัติการ" ทุกครั้ง เพื่อเป็นการป้องกัน มิให้ผู้อื่น สามารถเข้าใช้ระบบการติดตามและประเมินผลตามคำรับรองการปฏิบัติราชการของตนเอง และเพื่อ ความปลอดภัยของข้อมูลในระบบเมื่อต้องการใช้งานอีกครั้ง ให้ทำการ Login เข้าสู่ระบบใหม่ <u>หมายเหต</u>ุ ระบบจะทำการ Logout อัตโนมัติทุกครั้ง หากไม่มีการใช้งานเป็นเวลา 10 นาที

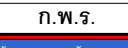

# <u>สำหรับผู้ยืนยันผลงาน (Approve)</u>

# การเริ่มต้นใข้งาน

ขั้นตอนการใช้งานเพื่อเข้าสู่ระบบ สามารถเข้าสู่ระบบได้ 2 วิธี คือ

- ทาง Browser เช่น Microsoft Internet Explorer V.5 ขึ้นไป โดยสามารถเข้าสู่ระบบ การติดตามและประเมินผลตามคำรับรองการปฏิบัติราชการ ได้ที่ http://www.pa.opdc.thaigov.net
- ทางเวปไซต์ของสำนักงานคณะกรรมการพัฒนาระบบราชการ http://www.opdc.go.th ในส่วนของระบบการดิดตามและประเมินผลตามคำรับรอง การปฏิบัติราชการ ดังรูปที่ 50

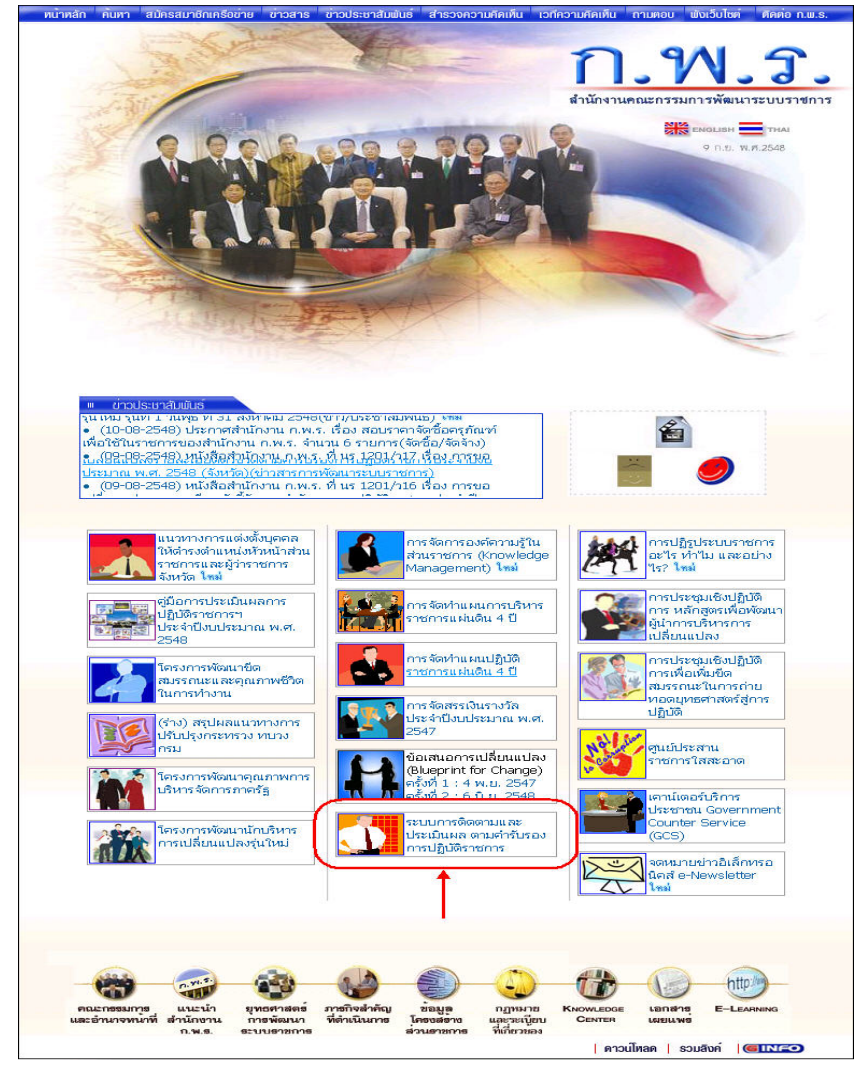

รูปที่ 50

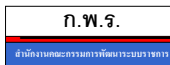

เมื่อเข้าสู่หน้าแรกของระบบการติดตามและประเมินผลตามคำรับรองการปฏิบัติราชการจะ เป็นส่วน Login ให้ใส่ชื่อผู้ใช้งาน(Username) และรหัสผ่าน(Password) แล้วคลิก Login เพื่อเข้า สู่ระบบ ดังรูปที่ 51

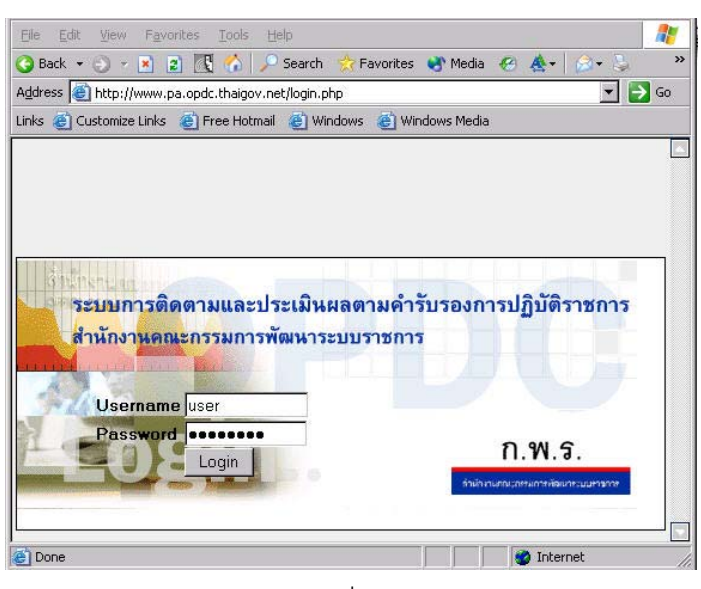

รูปที่ 51

หลังจากที่ Login สำเร็จ จะเข้าสู่หน้าหลักการทำงานของระบบ ดังรูปที่ 52

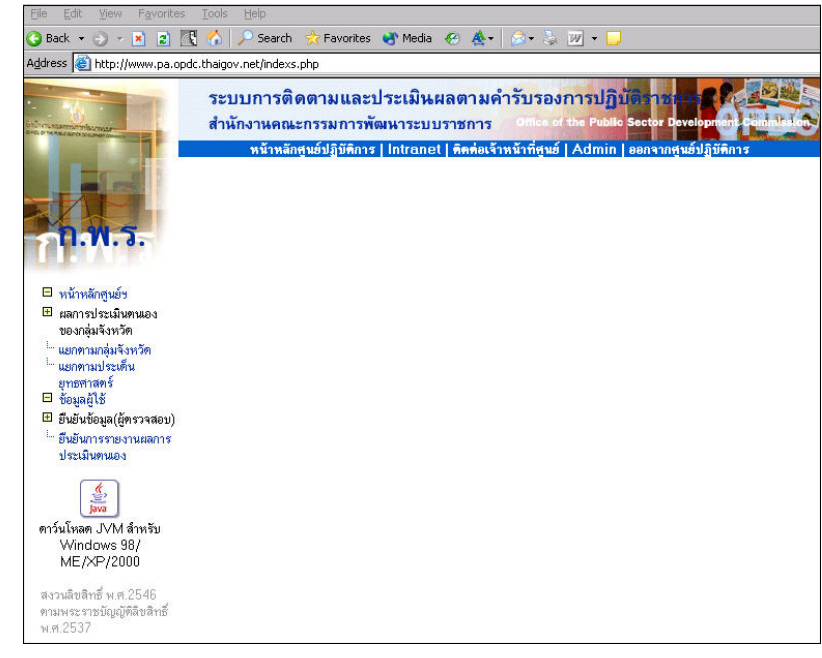

รูปที่ 52

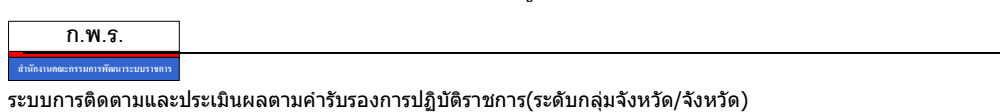

29

หน้าหลัก การใช้งานระบบ จะประกอบด้วย 5 เมนู คือ หน้าหลักศูนย์ปฏิบัติการ Intranet , ติดต่อเจ้าหน้าที่ศูนย์ , Admin และ ออกจากศูนย์ปฏิบัติการ ดังรูปที่ 53

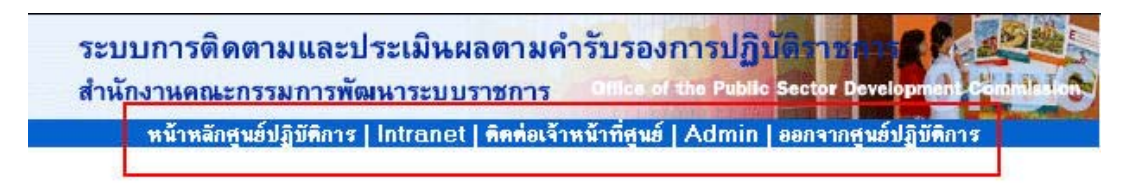

รูปที่ 53

# รายละเอียดเมนู มีดังนี้

หน้าหลักศูนย์ปฏิบัติการ |

จะเป็นส่วนแสดงเมนูต่างๆ ที่ใช้งานภายในระบบ และเป็นหน้าต่างแสดงผลการทำงานของระบบ หน้าหลักศูนย์ปฏิบัติการประกอบด้วยเมนู 3 ส่วน ( ด้านซ้ายมือ ) ดังรูปที่ 54

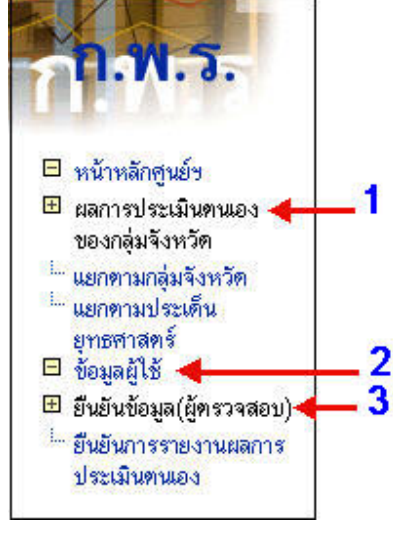

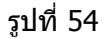

# 1. ผลการประเมินตนเองของกลุ่มจังหวัด

- 1.1 แยกตามกลุ่มจังหวัด
- 1.2 แยกตามประเด็นยุทธศาสตร์
- 2. ข้อมูลผู้ใช้
- 3. ยืนยันข้อมูล (ผู้ตรวจสอบ)
  - 3.1 ยืนยันการรายงานผลการประเมินตนเอง

<u>หมายเหตุ</u> วิธีการใช้งาน คลิกเครื่องหมายบวกให้เป็นลบ ระบบจะกระจายเมนูย่อยออกมา

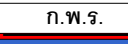

#### **1. ผลการประเมินตนเองของกลุ่มจังหวัด** ดังรูปที่ 55

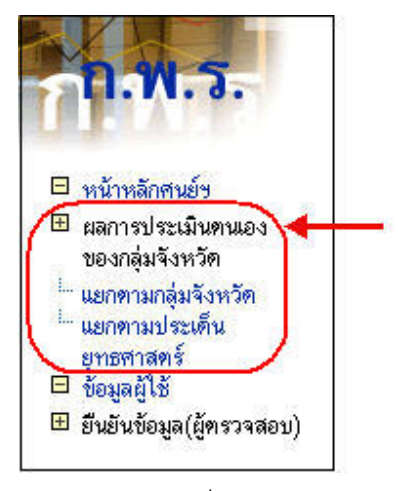

รูปที่ 55

**1.1 แยกตามกลุ่มจังหวัด** เมื่อคลิกเลือกเมนูนี้ จะปรากฏหน้าต่างแสดงรายชื่อกลุ่ม จังหวัดต่างๆ ผู้ใช้งานสามารถดูรายงานผลการประเมินตนเองได้เพียงเฉพาะจังหวัดที่ตนเองสังกัด อยู่เพียงเท่านั้น แต่แผนยุทธศาสตร์กลุ่มจังหวัดสามารถดูได้ทุกกลุ่มจังหวัด ดังรูปที่ 56

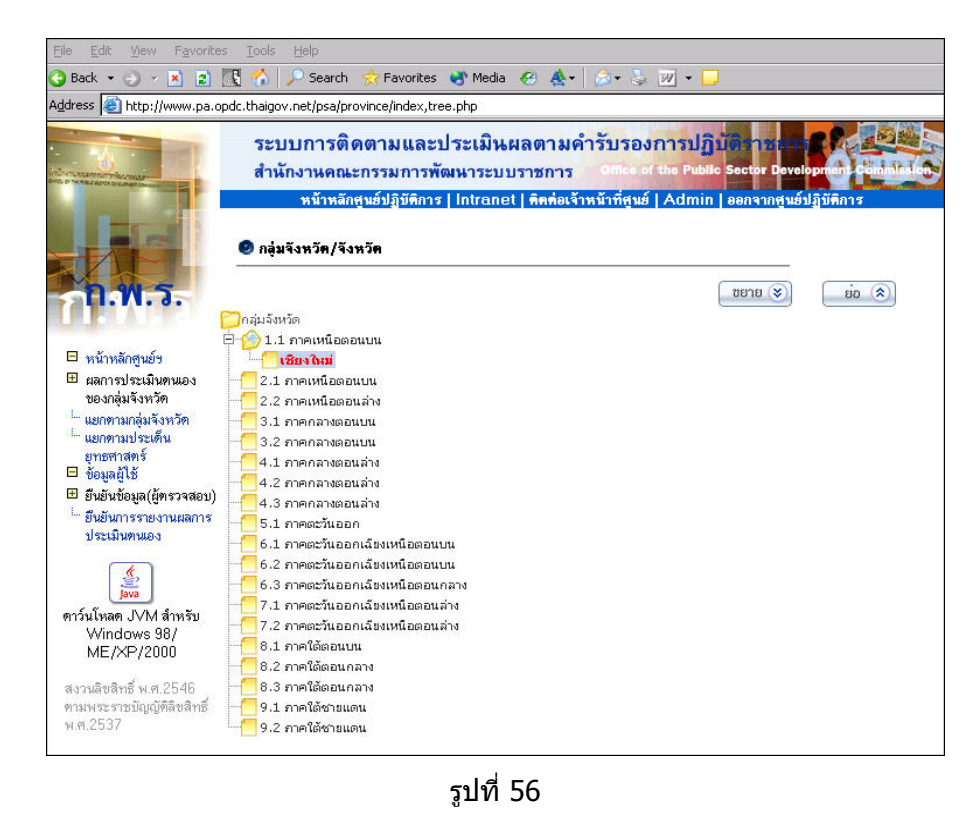

ก.พ.ร. สมัยบพระกรมอรมัดกระยุระเมินผลดามคำรับรองการปฏิบัติราชการ(ระดับกลุ่มจังหวัด/จังหวัด)

จากนั้นเลือกหัวข้อกลุ่มจังหวัดหรือจังหวัดของตนเองที่ต้องการแสดงผล จะปรากฏ หน้าต่างแสดงรายงานคะแนนค่าตัวชี้วัด ดังรูปที่ 57

|            | 2- 82-                                                                                                    |             |             | ศะแบพ         |        |      |      |        |                  |      |        |                        | 5 446 |        |      |      |        | 113 | ะเมิน |
|------------|----------------------------------------------------------------------------------------------------|-------------|-------------|---------------|--------|------|------|--------|------------------|------|--------|------------------------|-------|--------|------|------|--------|-----|-------|
|            | ACCESS.                                                                                                    | <b>J</b> 46 | 147         | 1             | ร้อยละ | an a | =    |        | 100              |      | uuu    | 88<br>1001             | -     | uuu    | ER . | -    | uuu    | =   |       |
| มิดีที่ได้ | ้ำนประสิทธิสลดามพันธกิจ                                                                                                    |             |             |               | 60     |      |      | 60.00  |                  |      | 107.64 | 1                      |       | 141.77 |      |      | 60.00  |     | 60    |
|            | เสนอทธศาสตร์กล่มจังหวัด                                                                                                    |             |             |               | 25     |      |      | 25.00  |                  |      | 34.00  |                        |       | 64.00  |      |      | 25.00  |     | 25    |
| 1 1        | ้อยละที่เพิ่มขึ้นของแล็ดภัณฑ์มวลรวมกลุ่มจังหวัด (GRP)                                                                           | -           | 1.4         | 80            | 3      | -    | 1.00 | 0      | -                | 1.00 | 0      | -                      | 1.00  | 0      | -    | 1.00 | 0      | 1   |       |
| 2 1        | ะดับความสำเร็จของการเป็นศูนย์กลางเศรษฐกิจเชื่อมโยงกับ<br>สุ่มประเทศอนุภาคลุ่มแม่น้ำโขง (GMS) และเอเชียได้<br>BIMST-EC)          |             | -           | 5             | 3      | •    | 1.00 | 0      | 4                | 4.00 |        | 4                      | 4.00  | ۵      |      | 1.00 | 0      | 1   | •     |
| 3          | อยละที่เพิ่มขึ้นของมูลค่าการลงทุนด้านอุตสาหกรรมและ<br>เริการในกลุ่มจังหวัด                                                      | -           | 141         | ร้อยละ<br>10  | 3      | -    | 1.00 | 0      | ร้อยละ-<br>69.18 | 1.00 | ٠      | ร้อยละ-<br>69.18       | 1.00  | ٠      | -    | 1.00 | 0      | 1   | •     |
| 4 4        | ้อยละที่เพิ่มขึ้นของ SMEs ในกลุ่มจังพวัด                                                                                        |             | . •         | Fourt<br>10   | 3      |      | 1.00 | 0      | Four-<br>54.39   | 1.00 | ٠      | ร้อยละ<br>10           | 5.00  | ٠      |      | 1.00 | 0      | 1   | •     |
| 5          | อยละที่เพิ่มขึ้นของมูลค่าการจำหน่ายแลิตภัณฑ์ OTOP ของ<br>ส่มจังหวัด                                                             | •           | •           | 308ar<br>35   | 3      | -    | 1.00 | 0      | ร้อยละ-<br>30.36 | 1.00 | ٠      | ร้อยละ-<br>30.36       | 1.00  | ٠      | -    | 1.00 | 0      | 1   | •     |
| 6 1        | ้อยละที่เพิ่มขึ้นของรายได้จากการท่องเที่ยวในกลุ่มจังหวัด                                                                        | -           |             | 9.5           | 2      |      | 1.00 | 0      | -                | 1.00 | 0      | -                      | 1.00  | 0      |      | 1.00 | 0      | 1   |       |
| 7 1        | ้อยละที่เพิ่มขึ้นของจำนวนผู้เยี่ยมเยือนในกลุ่มจังหวัด                                                                           | -           | 1.2         | 8             | 2      | -    | 1.00 | 0      | 1                | 1.00 |        | -                      | 1.00  | 0      | -    | 1.00 | 0      | 1   |       |
| 8          | ้อยละที่เพิ่มขึ้นของผู้ผลิตสินค้าเกษตรปลอดภัยและได้รับการ<br>กับรองมาตรจาน GAP ใน                                               | 2           | - 2         | 30            | 3      | -    | 1.00 | 0      |                  | 1.00 | 0      | 30                     | 5.00  | ٠      | -    | 1.00 | 0      | 1   | •     |
| 9 4        | ่านวนแหล่งการเรียนรู้ด้านศาสนา ศิลปะและวัฒนธรรม                                                                                 | -           | 1421        | 50            | 3      | -    | 1.00 | 0      | -                | 1.00 | 0      | 30                     | 3.00  | 0      |      | 1.00 | 0      | 1   |       |
|            | เสนยทธศาสตร์จัง <b>หวัด</b>                                                                                                    |             |             |               | 25     |      |      | 25.00  |                  |      | 47.70  |                        |       | 45.50  |      |      | 25.00  |     | 25    |
| 10         | <b>้อยละที่เพิ่มขึ้นของผลิตภัณ</b> ฑ์มวลรวมของจังหวัด                                                                           |             | -           | 0             | 3      |      | 1.00 | 0      | -                | 1.00 | 0      | -                      | 1.00  | 0      | -    | 1.00 | 0      | 1   |       |
| 11         | อยละที่ลดลงของจำนวนครัวเรือนยากจนที่มีรายได้ดำกว่า<br>กณฑ์ จปร.                                                                 |             | -           | ¥099782<br>30 | 3      | -    | 1.00 | 0      | -                | 1.00 | 0      | ร้อยละ<br>30           | 4.74  |        | -    | 1.00 | 0      | 1   | ٠     |
| 12         | ้อยละเฉลี่ยด่วงน้ำหนักความสำเร็จของการด้าเมินโครงการที่ได้<br>วันการจัดสรรงบประมาณและเงินอื่นๆ ดามยุทธศาสตร์การ<br>วัฒนาจังทวัด |             | ¥овас<br>90 | ร้อยละ<br>100 | 3      | -    | 1.00 | 0      |                  | 1.00 | 0      | <del>โอยละ</del><br>85 | 3.50  |        |      | 1.00 | 0      | 1   | •     |
| 13         | iอยละที่เพิ่มขึ้นของการท้าของจังหวัด                                                                                            | -           | -           | ร้อยละ<br>6   | 2      |      | 1.00 | 0      | ร้อยละ-<br>52.70 | 1.00 | ٠      | ร้อยละ<br>2            | 1.00  | ٠      |      | 1.00 | 0      | 1   | •     |
|            | ру                                                                                                    |             |             |               | 100    |      |      | 100.00 |                  |      | 177.64 | 1                      |       | 216.77 |      |      | 100.00 |     | 100   |
|            | าะแนนเดิม 5                                                                                                    |             |             |               |        |      |      | 1.00   |                  |      | 1.78   |                        |       | 2.17   |      |      | 1.00   |     | 1.00  |

รูปที่ 57

เมื่อผู้ใช้คลิก >>¤ล/ช้อชั**คช้อง** 

จะปรากฏหน้าต่างแสดงรายงานผล / ข้อขัดข้อง ดังรูปที่ 58

| ระบบการติดตามและประเมินผลตามคำรับรองการปฏิบัตราชการ 🥻 🤐 สำนักงานคณะกรรมการที่ 🧰 👘 👘 👘 👘 👘 👘 👘 👘 👘 👘 👘 👘 👘 |
|----------------------------------------------------------------------------------------------------|
| หน้าหลักศูนย์ปฏิบัติการ   Intranet   ดิตต่อเจ้าหน้าที่ศูนย์   Admin   ออกจากศูนย์ปฏิบัติการ               |
| ายงานผลการ ประเมินผลคนเอง/ข้อขัดข้อง                                                                      |
| งหวัด ∶เชียงไหม่                                                                                          |
| งบประมาณ 2548                                                                                             |
| 2548 💌 +เสือกรอบการรายงาน                                                                                 |
|                                                                                                    |
|                                                                                                    |
|                                                                                                    |
|                                                                                                    |
|                                                                                                    |

รูปที่ 58

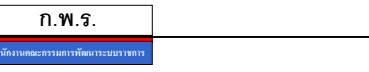

ให้ทำการคลิก 团 เพื่อเลือกไตรมาสที่ต้องการแสดงผล ดังรูปที่ 59

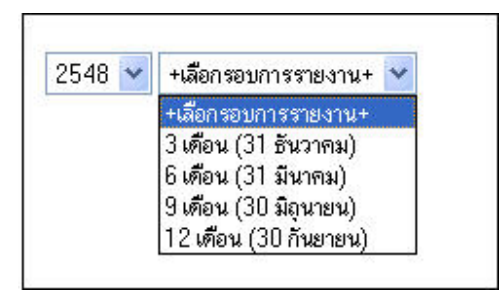

รูปที่ 59

จะปรากฏหน้าต่างแสดงรายงานผลการประเมินผลตนเอง / ข้อขัดข้อง ดังรูปที่ 60

| ระบบการติดตามและป <sup>.</sup><br>สำนักงานคณะกรรมการพัฒ                                                                                         | ระเมินผลตามคํ<br>นาระบบราชการ | ารับรองการปฏิบัติร<br>Office of the Public Soct | or Developm       |
|----------------------------------------------------------------------------------------------------|-------------------------------|-------------------------------------------------|-------------------|
| หน้าหลักศูนย์ปฏิบัติการ                                                                                                    | Intranet   คิดต่อเจ้า         | หน้าที่ศูนย์   Admin   ออกจ                     | ากศูนย์ปฏิบัติการ |
| รายงานผลการ ประเมินผลคนเอง/ข้อขั                                                                                                    | คข้อง                         |                                                 |                   |
| จังหวัด : เชียงใหม่                                                                                                    |                               |                                                 |                   |
| ปังบประมาณ 2548                                                                                                    |                               |                                                 |                   |
| [2548 💌   9 เดือน (30 มิถุนายน) 💌                                                                                                    |                               |                                                 |                   |
| เพื่องจากการเปลี่ยงแปลงหนึ่งงายรัฐบาล                                                                                                    |                               |                                                 |                   |
| ไฟล์ประกอบการรายงาน 🖬<br>ผู้กรอกข้อมูล : นายองชัย รักความสุข<br>เบอร์ทิดท่อ :01-2345678<br>ผู้ยืนยันข้อมูล :นายสมชาย<br>เบอร์ทิดท่อ :06-7890123 | คลิกที่นี่เพื่อ Dowr          | load ไฟล์                                       |                   |

รูปที่ 60

การ Download ไฟล์ประกอบรายงานให้คลิกที่ 😡 จะปรากฏหน้าต่างการ Download

ดังรูปที่ 61

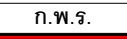

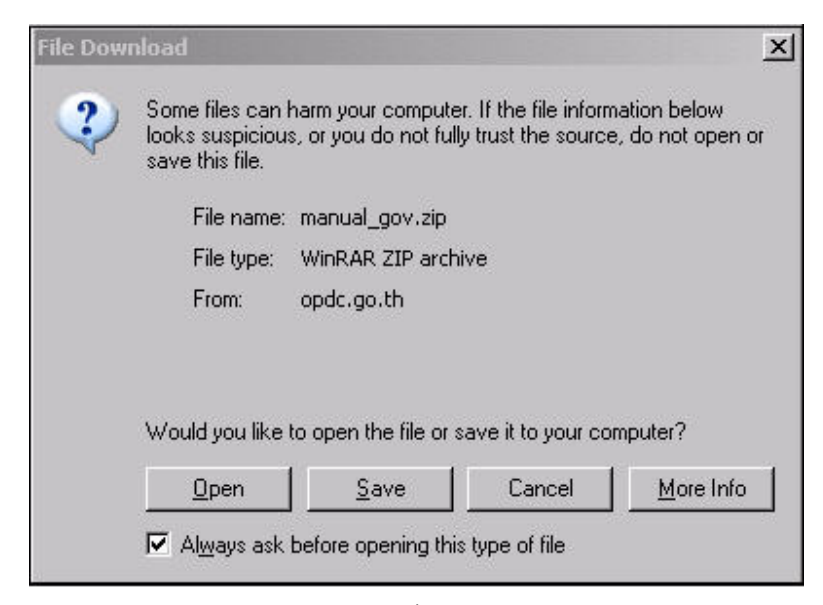

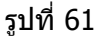

คลิก **Open** เพื่อทำการเปิดไฟล์

คลิก **Save** เพื่อเก็บไฟล์ไว้ในเครื่อง

กรณีที่เอกสารแนบเป็นไฟล์ Acrobat เมื่อคลิกที่ 😡 โปรแกรมจะเปิดเอกสารให้ทันที ทั้งนี้เครื่องคอมพิวเดอร์ที่ใช้งานอยู่จะด้องมีการดิดตั้งโปรแกรม Acrobat เป็นที่เรียบร้อยแล้ว หรือ สามารถ Download ได้จากเมนูด้านซ้ายมือ ดังรูปที่ 62

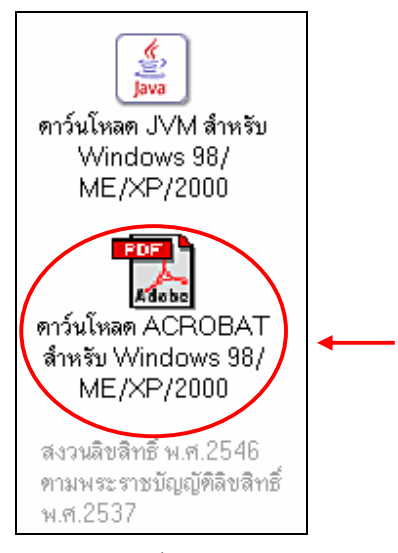

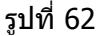

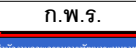

**1.2 แยกตามประเด็นยุทธศาสตร์** เมื่อคลิกเลือกเมนูนี้จะปรากฏหน้าต่าง รายการ ประเด็นยุทธศาสตร์ให้เลือก ดังรูปที่ 63

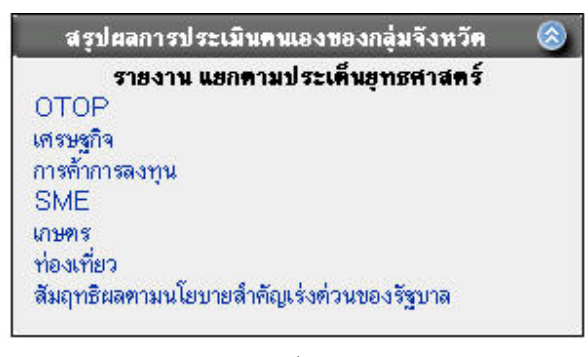

รูปที่ 63

# เมื่อคลิกเลือกประเด็นยุทธศาสตร์ที่ต้องการ จะแสดงผลรายงาน ดังรูปที่ 64

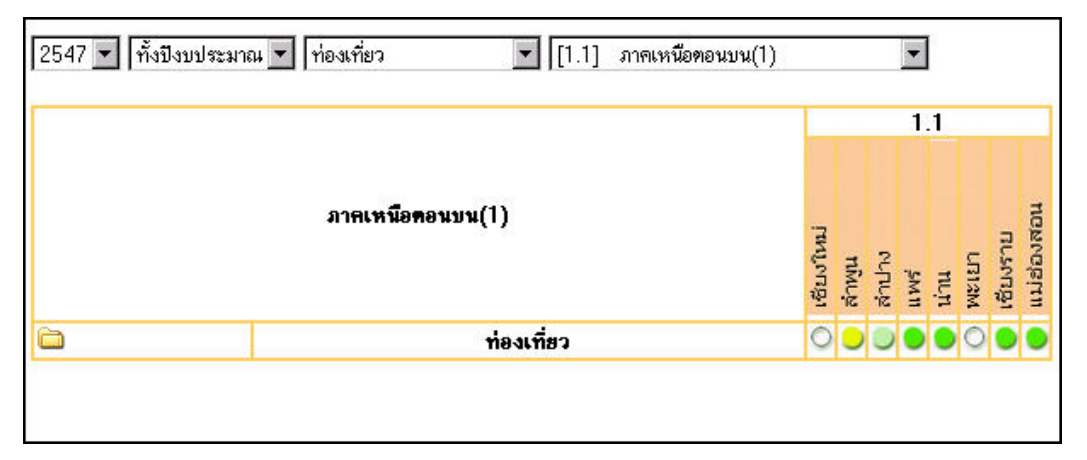

รูปที่ 64

ให้ผู้ใช้คลิก 🚞 เพื่อแสดงรายละเอียดรายงานตามประเด็นยุทธศาสตร์ ดังรูปที่ 65

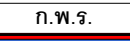

|   |                                                                               |            | 1.1   |       |     |    |       |          |  |  |
|---|-------------------------------------------------------------------------------|------------|-------|-------|-----|----|-------|----------|--|--|
|   | ภาคเหนือดอนบน(1)                                                              | เชี่ยงใหม่ | สำพุน | สำนาง | iwi | um | LEISM | เชียงราย |  |  |
| 2 | ท่องเที่ยว                                                                    | 0          | 0     | 0     | •   | •  | 0     | •        |  |  |
| 1 | จำนวนแหล่งศึกษาและท่องเที่ยวเชิงวัฒนธรรมเพิ่มขึ้น                             |            |       |       | •   |    |       |          |  |  |
| 2 | ร้อยละที่เพิ่มขึ้นของค่าใช้จ่ายเฉลี่ยต่อคนต่อวัน                              | 0          | 0     | 0     | 0   | •  | 0     | •        |  |  |
| 3 | ร้อยละที่เพิ่มขึ้นของเวลาพำนักเฉลี่ยต่อคน                                     | 0          | 0     | 0     | 0   |    | 0     | •        |  |  |
| 1 | ร้อยละที่เพิ่มขึ้นของจำนวนนักท่องเที่ยว                                       | 0          | 0     | 0     | 0   | 0  | 0     | •        |  |  |
|   | ด้วยวงหนึ่งที่แปล้งเหตุ เสดวงแปลนออนเรือสนี้ได้สับเมวลสสามเดืองเรอสหน่อ แห้นอ |            |       |       |     |    |       |          |  |  |

รูปที่ 65

2. ข้อมูลผู้ใช้งาน เป็นส่วนแสดง ชื่อผู้ใช้งาน , Email address , Username และ Password ดังรูปที่ 66

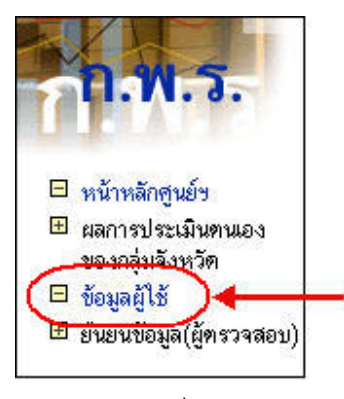

รูปที่ 66

ซึ่งผู้ใช้งานสามารถเปลี่ยนแปลง Password ในการ Login ได้ในเมนูนี้ ดังรูปที่ 67

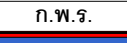

|                   | upper:        |           |  |
|-------------------|---------------|-----------|--|
| ชื่อ-นามสกุล:     | Juser         |           |  |
| email:            | user@opdc.tha | aigov.net |  |
| User name:        | user          | *         |  |
| Password :        | •••••         | *         |  |
| Confirm popoulard |               |           |  |

รูปที่ 67

เมื่อเปลี่ยน Password เรียบร้อยแล้ว ให้คลิก Submit ระบบจะทำการบันทึกข้อมูล

**3. ยืนยันข้อมูล (ผู้ตรวจสอบ)** ดังรูปที่ 68

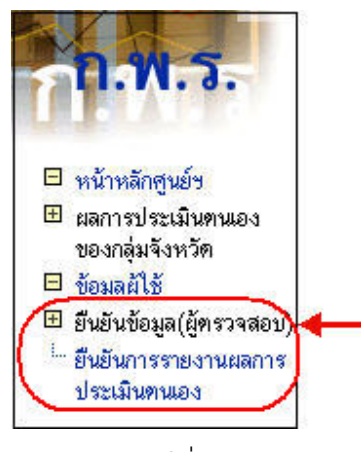

รูปที่ 68

# 3.1 ยืนยันการรายงานผลการประเมินตนเอง

เมื่อผู้ใช้เลือกยืนยันการรายงานผลการประเมินตนเองจะปรากฏหน้าต่างรายงานการประเมินผล ดังรูปที่ 69

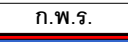

| ำตับ<br>ที่ | 2548 💌 6 เดือน (31 มีนาคม) 💌                                                                                                    | ข้อมูลา่   | สืบฐาน      | เขา<br>หมาย<br>(ที่ 5<br>คะแหน่ | น้ำหนัก<br>) | โก          | รมาส 1 | ń 2    |
|-------------|----------------------------------------------------------------------------------------------------|------------|-------------|---------------------------------|--------------|-------------|--------|--------|
|             | <del>ทั</del> วธิวั <del>ท</del>                                                                                                    | <b>J46</b> | <b>1</b> 47 | ิ<br>1<br>1<br>1<br>1<br>1<br>1 | ร้อยละ       | ผล<br>งาน   | คะ     | แนน    |
| เดิที่1     | ด้านประสิทธิผลตามพันธกิจ                                                                                                    |            |             |                                 | 60           |             |        | 107.64 |
|             | แผนยุทธศาสตร์กลุ่มจังหวัด                                                                                                    |            |             |                                 | 25           |             |        | 34.00  |
| 1           | ร้อยละที่เพิ่มขึ้นของผลิตภัณฑ์มวลรวมกลุ่มจังหวัด (GRP)                                                                                         | -          | -           | 80                              | 3            |             | 1.00   | 0      |
| 2           | ระดับความสำเร็จของการเป็นสูนย์กลางเศรษฐกิจเชื่อมโยงกับ<br>กลุ่มประเทศอนุภาคลุ่มแม่น้ำโขง (GMS) และเอเชียใต้<br>(BIMST-EC)                      | -          | -           | 5                               | 3            | 4           | 4.00   | ٠      |
| 3           | ร้อยละที่เพิ่มขึ้นของมูลค่าการลงทุนด้านอุตสาหกรรมและบริการ<br>ในกลุ่มจังหวัด                                                                   |            | -           | 10%                             | 3            | -<br>69.18% | 1.00   | ٠      |
| 4           | ร้อยละที่เพิ่มขึ้นของ SMEs ในกลุ่มจังหวัด                                                                                                    | -          | -           | 10%                             | 3            | -<br>54.39% | 1.00   | ٠      |
| 5           | ร้อยละที่เพิ่มขึ้นของมูลค่าการจำหน่ายผลิตภัณฑ์ OTOP ของ<br>กลุ่มจังหวัด                                                                        | 12         | 14          | 35%                             | 3            | -<br>30.36% | 1.00   | •      |
| 6           | ร้อยละที่เพิ่มขึ้นของรายได้จากการท่องเที่ยวในกลุ่มจังหวัด                                                                                      | -          | -           | 9.5                             | 2            | - 1         | 1.00   | 0      |
| 7           | ร้อยละที่เพิ่มขึ้นของจำนวนผู้เยี่ยมเยือนในกลุ่มจังหวัด                                                                                         | -          | -           | 8                               | 2            | 1           | 1.00   | •      |
| 8           | ร้อยละที่เพิ่มขึ้นของผู้ผลิตสินค้าเกษตรปลอดภัยและได้รับการ<br>รับรองมาตรฐาน GAP ใน                                                             | -          | 94<br>1     | 30                              | 3            | -           | 1.00   | 0      |
| 9           | จำนวนแหล่งการเรียนรู้ด้านศาสนา ศิลปะและวัฒนธรรม                                                                                                | -          | -           | 50                              | 3            | -           | 1.00   | 0      |
|             | แผนยุทธศาสตร์จังหวัด                                                                                                    |            |             |                                 | 25           |             |        | 39.00  |
| 10          | ร้อยละที่เพิ่มขึ้นของผลิตภัณฑ์มวลรวมของจังหวัด                                                                                                 | -          | -           | -                               | 3            | -           | 1.00   | 0      |
| 11          | ร้อยละที่ลดลงของจำนวนครัวเรือนยากจนที่มีรายได้ต่ำกว่าเกณฑ์<br>จปฐ.                                                                             | -          | -           | 30%                             | 3            | -           | 1.00   | 0      |
| 12          | ร้อย <sup>ี</sup> ละเฉลี่ยถ่วงน้ำหนักความสำเร็จของการคำเนินโครงการที่ได้<br>รับการจัดสรรงบประมาถแเละเงินอื่นๆ ตามยุทธศาสตร์การ<br>พัฒนาจังหวัด | -          | 90%         | 100%                            | 3            | -           | 1.00   | 0      |
|             | รวม                                                                                                    |            |             |                                 | 100          |             |        | 177.64 |
|             | คะแนนเด็ม 5                                                                                                    |            |             |                                 |              |             |        | 1.78   |
|             | ยืนยันผลการประเมินคนเอง                                                                                                    | ยืนยัน     |             |                                 |              |             | ยืนยัน |        |

รูปที่ 69

ให้คลิก 团 เลือกปึงบประมาณและเลือกช่วงไตรมาส ที่ต้องการยืนยันผล ดังรูปที่ 70

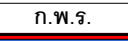

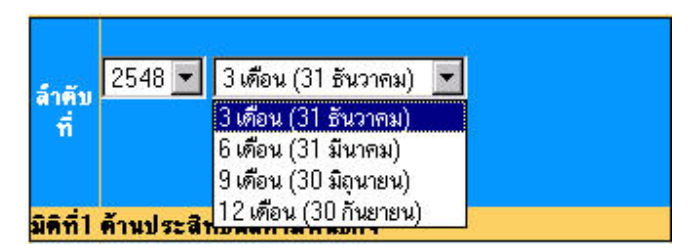

รูปที่ 70

เมื่อผู้ใช้คลิก **\*\*\*ผล/ช้อชัดช้อง\*\*** 

จะปรากฏหน้าต่างแสดงรายงานผล / ข้อขัดข้อง

ดังรูปที่ 71

| ระบบการติดตามและประเมินผลตามคำรับรองการปฏิบัติวาชการ<br>สำนักงานคณะกรรมการพัฒนาระบบราชการ Office of the Public Sector Development considered |
|----------------------------------------------------------------------------------------------------|
| หน้าหลักศูนย์ปฏิบัติการ   Intranet   ดิตต่อเจ้าหน้าที่ศูนย์   Admin   ออกจากศูนย์ปฏิบัติการ                                                  |
| รายงานผลการ ประเมินผลคนเอง/ข้อขัดข้อง<br>จังหวัด : เชียงใหม่<br>ปังบประมาณ 2548<br>2548 💌 +เลือกรอบการรายงาน                                 |
|                                                                                                    |
|                                                                                                    |
|                                                                                                    |

รูปที่ 71

ให้ทำการคลิก 团 เพื่อเลือกไตรมาสที่ต้องการแสดงผล ดังรูปที่ 72

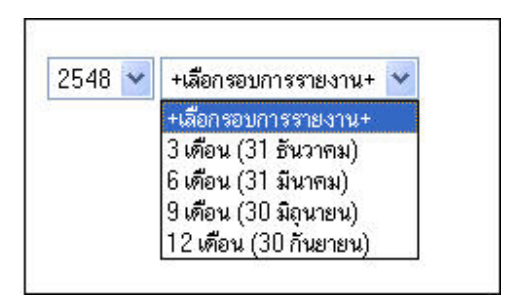

รูปที่ 72

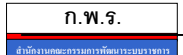

จะปรากฏหน้าต่างแสดงรายงานผลการประเมินผลตนเอง / ข้อขัดข้อง ดังรูปที่ 73

| หน้าหลักศูนย์ปฏิบัติการ   Intranet   ดีดต่อเจ้าหน้าที่ศูนย์   Admin   ออกจากศูนย์ปฏิบัติการ<br>รายงานผลการ ประเมินผลตนเอง/ข้อบัตข้อง<br>จังหวัด : เชียงใหม่<br>ปังบประมาณ 2548<br>2548 ▼ 9 เดือน (30 มิถุนายน) ▼<br>เนื่องจากการเปลี่ยนแปล หน้อนายรัฐบาล<br>ไฟล์ประกอบการรายงาน ■<br>ผู้กรอกข้อมูล : นายรงชัย `รักความสุข<br>เบอร์ติดต่อ :01-2345678                                                                                                    | ระบบการติดตามและปา<br>สำนักงานคณะกรรมการพัฒ                                                                                       | ระเมินผลตามคำ<br>หาระบบราชการ | ำรับรองกา <sup>.</sup><br>Office of the | รปฏิบัติราช<br>Public Sector D | evelopment Finds |
|----------------------------------------------------------------------------------------------------|----------------------------------------------------------------------------------------------------|-------------------------------|-----------------------------------------|--------------------------------|------------------|
| รายงานผลการ ประเมินผลคนเอง/ข้อขัดข้อง<br>จังหวัด : เชียงใหม่<br>ปีงบประมาณ 2548<br>2548 💌 9 เดือน (30 มิถุนายน) 💌<br>เนื่องจากการเปลี่ยนแปล หน้องายรัฐบาล<br>ไฟล์ประกอบการรายงาน 💭 🛶 คลิกที่นี่เพื่อ Download ไฟล์<br>ผู้กรอกข้อมูล : นายองชัย รักความสุข<br>เบอร์ทิตต่อ :01-2345678                                                                                                    | หน้าหลักศูนย์ปฏิบัติการ                                                                                                    | Intranet   คิดต่อเจ้า         | เหน้าที่ศูนย์   Ac                      | dmin   ออกจากเ                 | สนย์ปฏิบัติการ   |
| บงบบระมาณ 2546<br>2548 ▼ 9 เดือน (30 มิถุนายน) ▼<br>เนื่องจากการเปลี่ยนแปล หน้อนายรัฐบาล<br>ไฟล์ประกอบการรายงาน ■<br>ผู้กรอกข้อมูล : นายรงชัย รักความสุข<br>เบอร์ทิตต่อ :01-2345678                                                                                                    | รายงานผลการ ประเมินผลคนเอง/ข้อขั<br>จังหวัด : เชียงใหม่<br>วันพยพระ 25.49                                                         | คข้อง                         |                                         |                                |                  |
| เนื่องจากการเปลี่ยนแปลงหม้อนายรัฐบาล<br>ไฟล์ประกอบการรายงาน 📕 - คลิกที่นี่เพื่อ Download ไฟล์<br>ผู้กรอกข้อมูล :นายองชัย รักความสุข<br>เบอร์ทิตต่อ :01-2345678                                                                                                    | 2548 <b>-</b> [9เดือน (30 มิถนายน) <b>-</b>                                                                                       |                               |                                         |                                |                  |
| 2 August 2 August 2 Aug | เนื่องจากการเปลี่ยนแปลงหร้องายรัฐบาล<br>ไฟล์ประกอบการรายงาน 🖬 🖕<br>ผู้กรอกข้อมูล : นายองชัย รักความสุข<br>เบอร์ติดต่อ :01-2345678 | คลิกที่นี่เพื่อ Dowr          | าload ไฟล์                              |                                |                  |

รูปที่ 73

เมื่อตรวจสอบผลการรายงานเรียบร้อยแล้ว ให้คลิกใส่เครื่องหมาย ✓ ในช่องยืนยัน (1) และคลิกปุ่ม "ยืนยัน" (2) ระบบจะทำการบันทึกข้อมูลดังกล่าว (ถ้าผู้ใช้งานไม่พบส่วนการยืนยันการ รายงานให้ทำการเลื่อนหน้า Webpage ลงด้านล่างสุดโดยใช้เม้าท์คลิกที่ Scroll bar 💌 ด้าน ขวามือ) ดังรูปที่ 74

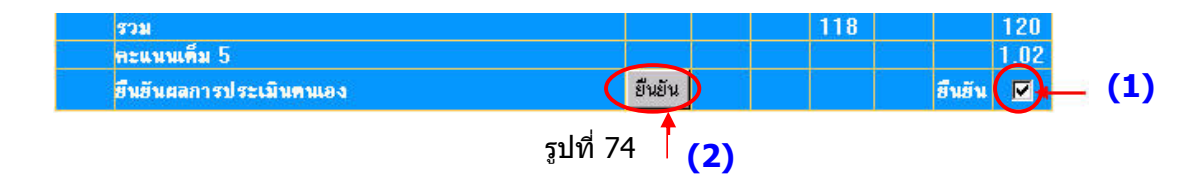

<u>การยืนยันจะยืนยันครั้งเดียวทุกตัวชี้วัด</u>โดยเมื่อยืนยันแล้ว จะสามารถกลับมาแก้ไข ผลงานได้ภายในระยะเวลา 15 วันหลังจากครบรอบ 6 เดือน , 9 เดือน , 12 เดือน ที่มีการ บันทึกข้อมูล หากต้องการแก้ไขผลงานหลังระยะเวลาที่กำหนด จะต้องติดต่อเจ้าหน้าที่ของ สำนักงาน ก.พ.ร. เท่านั้น ทั้งนี้การแก้ไขข้อมูลนั้นจะต้องแจ้งให้ผู้บันทึกข้อมูล (Data Entry) เป็น ผู้ทำการแก้ไข เมื่อแก้ไขเรียบร้อยแล้ว ผู้ยืนยันผลงาน (Approve) จึงจะทำการยืนยันใหม่อีกครั้ง

<mark>หมายเหต</mark> ผู้ยืนยันจะต้องตรวจสอบและยืนยันผลภายใน 7 วัน หลังจากครบกำหนดวันที่อนุญาต ให้มีการแก้ไขข้อมูลได้

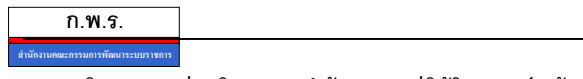

#### Intranet

Intranet เป็นส่วนที่สำนักงาน ก.พ.ร. ใช้ในการแสดงไฟล์ข้อมูลที่ต้องการจะสื่อสารใน เรื่องต่างๆ ไปยังกลุ่มจังหวัด / จังหวัด ผ่านทางระบบ

หน้าหลัก Intranet ประกอบด้วยเมนู 2 ส่วน (ด้านซ้ายมือ) ดังรูปที่ 75

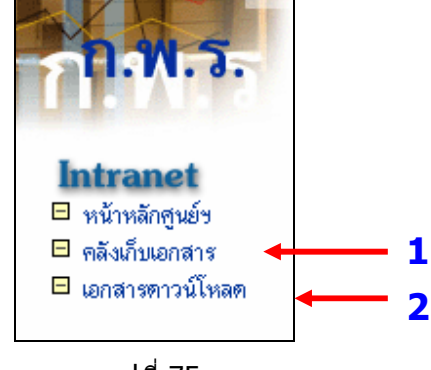

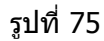

- 1. คลังเก็บเอกสาร
- 2. เอกสารดาวน์โหลด

**1. คลังเก็บเอกสาร** สำหรับใช้แสดงไฟล์ข้อมูลที่ สำนักงาน ก.พ.ร. ได้อัปโหลดให้แต่ละ กลุ่มจังหวัด /จังหวัด โดยเมื่อเข้าสู่ระบบผู้ใช้จะสามารถดูข้อมูลได้เฉพาะส่วนราชการที่ตนเองสังกัด อยู่เท่านั้น ดังรูปที่ 76

|                                                                 | ระบบการดิดด<br>สำนักงานคณะก<br>หน้าหลักสูง | กามและประเมินผลตามคำรับรองการป<br>รรมการพัฒนาระบบราชการ Office of the Pu<br>ย์ปฏิบัติการ   Intranet   ดิตต่อเจ้าหน้าที่ศูนย์   Adm | ไฏ้ บัติราชการที่<br>blic Sector Development<br>iin   ออกจากศูนย์ปฏิบัติก | rindi 100  |
|-----------------------------------------------------------------|--------------------------------------------|----------------------------------------------------------------------------------------------------|---------------------------------------------------------------------------|------------|
|                                                                 |                                            | ระบบช้อมูล-คลังเก็บเอกสาร                                                                                                    |                                                                           |            |
|                                                                 |                                            | กลุ่มจังหวัด                                                                                                    | จ้านวนข้อมูล                                                              |            |
| 5 94 5                                                          | 🧭 1.1.1 ภาคเหนือตอน                        | บน                                                                                                    | 2                                                                         |            |
| TI.N. J.                                                        | วันที่เสนอ                                 | หัวข้อ                                                                                                    | ผู้ที่กรอกข้อมูล                                                          | ไฟล์ข้อมูล |
|                                                                 | 2005-09-13                                 | หนังสือเวียน ว5 คำอธิบายการจัดทำคำรับรองข                                                                                          | คุณสมนึก จิรากร                                                           |            |
|                                                                 | 2005-09-13                                 | บันทึกความเห็นของ ก.พ.ร.                                                                                                    | คุณสมนึก จิรากร                                                           |            |
| Intranet<br>หน้าหลักศูนย์ข<br>คลังเก็บเอกสาร<br>เอกสารตาวน์โหลด |                                            |                                                                                                    |                                                                           |            |

ดังรูปที่ 76

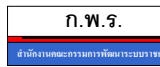

การ Download ข้อมูล ให้แต่ละจังหวัดคลิก

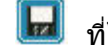

😡 ที่ไฟล์นั้นๆ จะปรากฏหน้าต่างการ

Download ดังรูปที่ 77

| ? | Some files can<br>looks suspiciou<br>save this file. | harm your compute<br>s, or you do not ful | er. If the file inform<br>ly trust the source | ation below<br>e, do not open or |
|---|------------------------------------------------------|-------------------------------------------|-----------------------------------------------|----------------------------------|
|   | File name:                                           | manual_gov.zip                            |                                               |                                  |
|   | File type:                                           | WinRAR ZIP arch                           | ive                                           |                                  |
|   | From:                                                | opdc.go.th                                |                                               |                                  |
|   | Would you like                                       | to open the file or                       | save it to your co                            | mputer?                          |
|   |                                                      | (                                         | L court 1                                     | 4 17                             |

รูปที่ 77

คลิก **Open** เพื่อทำการเปิดไฟล์ คลิก Save เพื่อเก็บไฟล์ไว้ในเครื่อง

กรณีที่เอกสารแนบเป็นไฟล์ Acrobat 🛛 เมื่อคลิกที่ 😡 โปรแกรมจะเปิดเอกสารให้ทันที ้ทั้งนี้เครื่องคอมพิวเตอร์ที่ใช้งานอยู่จะต้องมีการติดตั้งโปรแกรม Acrobat เป็นที่เรียบร้อยแล้ว หรือ สามารถ Download ได้จากเมนูด้านซ้ายมือ

2. เอกสารดาวน์โหลด เป็นแหล่งเก็บรวบรวมไฟล์ข้อมูลหรือเอกสารต่างๆ ที่ทาง ้สำนักงาน ก.พ.ร. เผยแพร่หรือต้องการประกาศให้ทราบโดยทั่วกัน โดยคลิกที่ไฟล์เอกสารนั้นๆ เพื่อ ต้องการ Download ดังรูปที่ 78

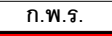

| ระบบการดิดตามและประเมินผลตามค่<br>สำนักงานคณะกรรมการพัฒนาระบบราชการ | ารับรองการปฏิบัติราชา รอด<br>Office of the Public Sector Development Commission |
|---------------------------------------------------------------------|---------------------------------------------------------------------------------|
| หน้าหลักศูนย์ปฏิบัติการ   Intranet   ดีดด่อเจ้า                     | พน้าที่ศูนฮ์   Admin   ออกจากศูนฮ์ปฏิบัติการ                                    |
| เอกสาร                                                              | ดาวน์โหลด                                                                       |
| า่มีอการประเมินผลการปฏิบัติราชการฯ ประจำปังบประมาณ พ.ศ. 254         | 18                                                                              |
|                                                                     |                                                                                 |
|                                                                     | ่า Download ไฟล์                                                                |

รูปที่ 78

ดิดต่อเจ้าหน้าที่ศูนย์

เมื่อคลิกที่ เมนูติดต่อเจ้าหน้าที่ศูนย์ ระบบจะเปิดหน้าต่างการส่ง Mail เพื่อติดต่อผู้ดูแลระบบ การติดตามและประเมินผลตามคำรับรองการปฏิบัติราชการ ในกรณีที่ผู้ใช้งานมีข้อสงสัย หรือมี ปัญหาในการใช้งานต้องการจะสอบถามข้อมูล ดังรูปที่ 79

| Eile Edit V    | jew <u>I</u> nsert Fg | ormat <u>T</u> ools | Actions Help |                                                 |             |         |             |       |
|----------------|-----------------------|---------------------|--------------|-------------------------------------------------|-------------|---------|-------------|-------|
| Arial          | ▼ 10                  | •   <u>A</u>   B    | <u>u</u> 🔋 🖂 | l <u>S</u> end   Accou <u>n</u> ts <del>•</del> | 1 🛃 🎯 1 🐰 1 | b 😤   🌛 | 0   🛄 🍫   💐 | 5 ? 🖡 |
| 🌀 SnagIt 😁     | Window                | •                   |              |                                                 |             |         |             |       |
| This message w | vill be sent via mail | .gits.net.th.       |              |                                                 |             |         |             |       |
| To <u>.</u>    | admin@opdc.go.l       | <u>:h</u>           |              |                                                 |             |         |             |       |
| <u>C</u> c     |                       |                     |              |                                                 |             |         |             |       |
| Subject:       |                       |                     |              |                                                 |             |         |             |       |
|                |                       |                     |              |                                                 |             |         |             |       |
|                |                       |                     |              |                                                 |             |         |             |       |
|                |                       |                     |              |                                                 |             |         |             |       |
|                |                       |                     |              |                                                 |             |         |             |       |
|                |                       |                     |              |                                                 |             |         |             |       |
|                |                       |                     |              |                                                 |             |         |             |       |
|                |                       |                     |              |                                                 |             |         |             |       |

รูปที่ 79

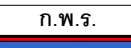

Admin

ผู้ใช้งานจะไม่สามารถคลิกเข้าใช้งานในส่วนของเมนู Admin ได้เนื่องจากจะเป็นสิทธิ การจัดการของผู้ดูแลระบบเพียงเท่านั้น

ออกจากศูนย์ปฏิบัติการ

ผู้ใช้งานจะต้อง คลิกที่ "ออกจากศูนย์ปฏิบัติการ" ทุกครั้ง เพื่อเป็นการป้องกันมิให้ ผู้อื่นสามารถเข้าใช้ระบบการติดตามและประเมินผลตามคำรับรองการปฏิบัติราชการของตนเอง และ เพื่อความปลอดภัยของข้อมูลในระบบ เมื่อต้องการใช้งานอีกครั้ง ให้ทำการ Login เข้าสู่ระบบใหม่

<u>หมายเหต</u>ุ ระบบจะทำการ Logout อัตโนมัติทุกครั้ง หากไม่มีการใช้งานเป็นเวลา 10 นาที

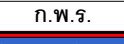

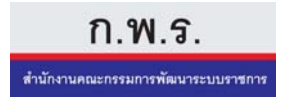

สำนักงานคณะกรรมการพัฒนาระบบราชการ (สำนักงาน ก.พ.ร.) ถนนพิษณุโลก เขตดุสิต กรุงเทพฯ 10300 โทรศัพท์ 0-2356-9999 โทรสาร 0-2281-7882 Website: http://www.opdc.go.th